# 7 Configuration

## 7.1 Configure via Telnet

- The given example uses Microsoft Windows XP. For other OS, please assess accordingly.
- STEP 1: Click Start  $\rightarrow$  Run.

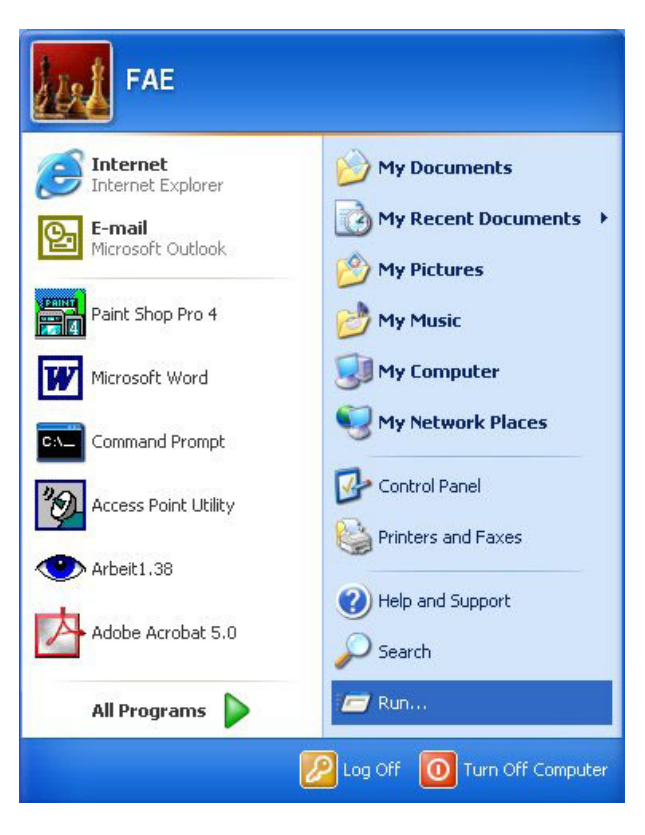

Figure 7-1 Configuration Process of telnet (1)

- STEP2: In the **Run** window enter command: telnet xxx.xxx.xxx.xxx.
  - ✓ Default IP is 192.168.168.101.

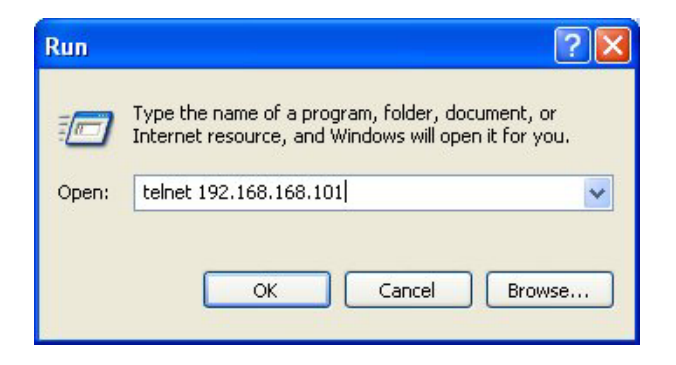

Figure 7-2 Configuration Process of telnet (2)

■ STEP3: Click **OK** to continue.

| 📕 Telnet 192.168.168.101      | - 🗆 🗙 |
|-------------------------------|-------|
| Connecting To 192.168.168.101 | -     |
|                               |       |
|                               |       |
|                               |       |
|                               |       |
|                               |       |
|                               |       |
|                               |       |
|                               |       |
|                               |       |
|                               |       |
|                               | -     |

Figure 7-3 Configuration Process of telnet (3)

- STEP4: Enter username
- ✓ Default username: root.

| 📾 Telnet 192.168.168.101             |          | - 🗆 🗙    |
|--------------------------------------|----------|----------|
|                                      |          | <b>^</b> |
|                                      |          |          |
|                                      | Name: b1 |          |
| Enter username: _                    |          |          |
|                                      |          |          |
| Enter username and password to login |          |          |
| \                                    |          | /        |
|                                      |          |          |
|                                      |          |          |
|                                      |          | -        |

Figure 7-4 Enter Username

- STEP5: Enter password
- ✓ Default password: root.

| ex Telnet 192.168.168.101                       |          | - 🗆 🗙 |
|-------------------------------------------------|----------|-------|
|                                                 |          | -     |
|                                                 |          |       |
| /<br>Textmenu Management Interface Login Window | Name: b1 | \     |
| Enter username: root<br>Enter password:         |          |       |
| Enter username and password to login            |          |       |
|                                                 |          |       |
|                                                 |          | •     |

Figure 7-5 Enter Password

Then you could access textmenu to configure or setup detail parameters.

✓ We strongly recommend that after you setup all the parameters, you should change your password for security reason.

## 7.2 Configure via HyperTerminal

- The given example uses Microsoft Windows XP. For other OS, please assess accordingly.
- STEP 1: Click Start → Accessories → Communications → HyperTerminal.

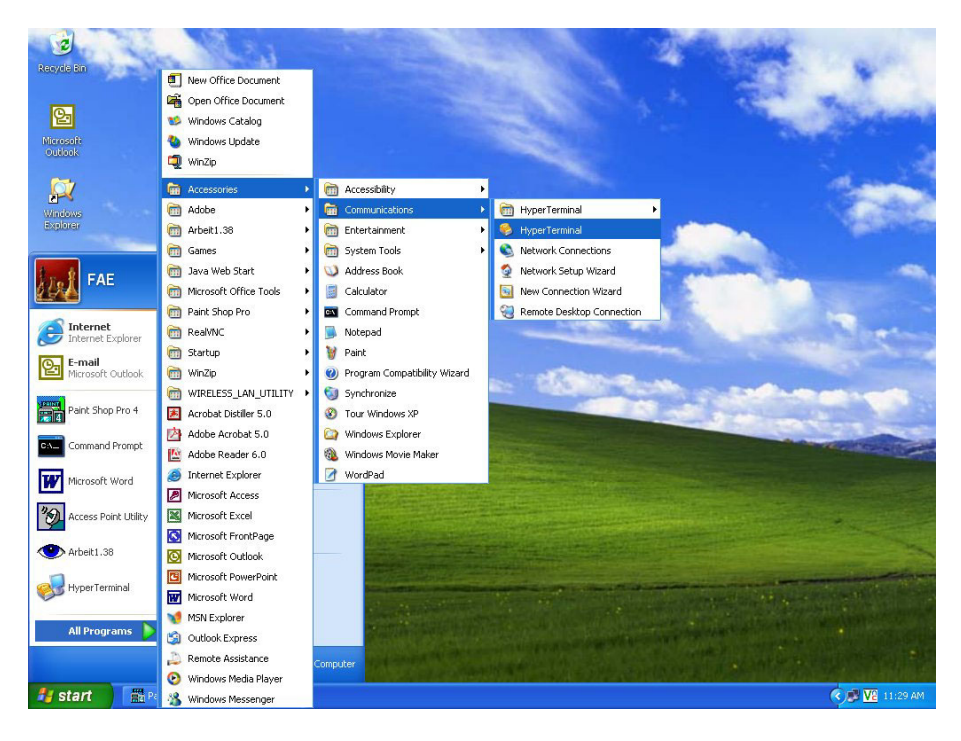

Figure 7-6 Configuration Process of HyperTerminal (1)

STEP2: Fill in the connection name in the column. Then press "OK" to continue.

| Connection Description                              | ? 🗙 |
|-----------------------------------------------------|-----|
| New Connection                                      |     |
| Enter a name and choose an icon for the connection: |     |
| Name:                                               |     |
| E1 Spread Spectrum Radios                           |     |
| lcon:                                               |     |
|                                                     | 2   |
| OK Can                                              |     |

Figure 7-7 Configuration Process of HyperTerminal (2)

■ STEP3: Choose the item of "connect using" to be TCP/IP(Winsock)".

| Connect To              | ?                                     | ×   |
|-------------------------|---------------------------------------|-----|
| E1 Sprea                | ad Spectrum Radios                    |     |
| Enter details for       | the phone number that you want to dia | ul: |
| Country/region:         | United States (1)                     | -   |
| Ar <u>e</u> a code:     | 2                                     |     |
| Phone number:           |                                       |     |
| Co <u>n</u> nect using: | COM1                                  | ~   |
|                         |                                       | _   |
|                         | OK Cancel                             |     |

Figure 7-8 Configuration Process of HyperTerminal (3)

STEP4: Fill in the IP address of the ETH port. The port number left to be default value of 23. Then press "OK".

| Connect To        | ? 🛛                             |
|-------------------|---------------------------------|
| E1 Spre           | ad Spectrum Radios              |
| Enter details for | the host that you want to call: |
| Host address:     | <u> </u>                        |
| Port number:      | 23                              |
|                   |                                 |
| Connect using:    | TCP/IP (Winsock)                |
|                   | OK Cancel                       |

Figure 7-9 Configuration Process of HyperTerminal (4)

STEP5: You will enter the login windows of HyperTerminal.

| 🗞 E1 Spread Spectrum Radios - HyperTerminal                                                                                                    |  |
|----------------------------------------------------------------------------------------------------|--|
| File Edit View Call Transfer Help                                                                                                    |  |
|                                                                                                    |  |
| Image: Image: |  |
|                                                                                                    |  |
| Connected 0:00:00 Auto detect TCP/IP SCROLL CAPS NUM Capture Print echo                                                                                                    |  |

Figure 7-10 Configuration Process of HyperTerminal (5)

- STEP6: Then enter username and password. You will enter the textmenu configuration.
  - ✓ We suggest you use the telnet to enter the textmenu. Because telnet could be operated in various operation systems.

# 8 Textmenu Details

After you login successfully, you will access the following windows of textmenu.

| 📾 Telnet 192.168.168.101                                                                                                    |          | - 🗆 × |
|----------------------------------------------------------------------------------------------------|----------|-------|
| Main Menu                                                                                                    | Name: b1 | ^ ^   |
| <ol> <li>Network</li> <li>Terminal</li> <li>Change Password</li> <li>Set System Date and Time</li> <li>bet System Date and Time</li> <li>Update Standby Configuration</li> <li>Restart</li> <li>Load Default Configuration</li> <li>Firmware Download</li> <li>Update Management</li> <li>Press selection:</li> </ol> |          |       |
| Press selection or <q> to quit</q>                                                                                                    |          |       |
| Press selection or <q> to quit</q>                                                                                                    |          | /     |

Figure 8-1 Main Menu of Textmenu

■ **Note:** Problems that might have occurred in using textmenu:

 You might be incapable of deleting the words or selection you entered by backspace key. You could delete the words or selection by delete key or login via other telnet tools to implement your operation.
 When you get event record, if you have no action for a long while, the information would be printed gradually in the windows instead of output to be a file. You should operate this command in the short period of time to avoid this situation.

3. If you login in the older version operation system such as Windows 95,98, the page would not display correctly. This is because that telnet tools version of operation system are older to automatically adjust screen manifest. We recommend using other telnet tools other than one in the operation system.

## 8.1 Network

In this page, you could setup all the network parameters such as IP address, Peer IP address, IP routing, SNMP setting etc.

| 🛤 Telnet 192.168.168.101                                                                                                    |             | - 🗆 🗙 |
|----------------------------------------------------------------------------------------------------|-------------|-------|
| /                                                                                                    | Name: b1    |       |
| <ol> <li>NMS1 Serial Interface</li> <li>NMS2 Serial Interface</li> <li>NMS2 Dial Setting</li> <li>Link Serial Interface</li> <li>5. Ethernet IP Address Setting</li> <li>Interface Status</li> <li>IP Forwarding</li> <li>IP Routing</li> <li>Selecting</li> <li>Press selection:</li> </ol> |             |       |
| Press selection or  to previous menu or                                                                                                    | ⟨q⟩ to quit | /     |

Figure 8-2 Network

✓ After you made any configuration of change in the item, you should restart to make the setting or change into effective.

### 8.1.1 NMS1 Serial Interface

| 🛤 Telnet 192.168.168.101                                                                                                    |                                       | ×        |
|----------------------------------------------------------------------------------------------------|---------------------------------------|----------|
| /                                                                                                    |                                       | <u> </u> |
| Main Menu/Network/NMS1 Serial Interface                                                                                                    | Name: b1                              |          |
| <ol> <li>1. NMS1 Data Rate: 19200</li> <li>2. NMS1 Usage:</li> <li>3. NMS1 Local IP Address:</li> <li>4. NMS1 Peer IP Address:</li> <li>5. NMS1 Interface Activation: Disable<br/>Press selection:</li> </ol> Press selection or  to previous menu | or <s> to save or <q> to quit</q></s> |          |
|                                                                                                    |                                       | -/       |

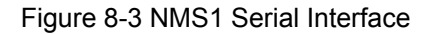

In this subpage, you could configure information of NMS1 interface.

**NMS1 Data Rate:** Data rate of NMS1 setting. There are 5 optional speeds: 9600, 19200, 38400, 57600, 115200. Default value is 19200.

 $\checkmark$  We recommend that you should set the value to 115200.

**NMS1 Usage:** There are 3 optional usages: Master Null Modem, Slave Null Modem, Connect with Computer. When NMS1 port establishes PPP connection with other equipments, you should choose value "Master Null Modem" in one end of the connection and "Slave Null Modem" in the other end. The NMS1 IP of equipment which chooses to be "Slave Null Modem" is assigned by the Master equipment. Therefore, you don't have to setup NMS1 IP of slave modem. When NMS1 port is to connect with computer, please choose "Connect with Computer".

NMS1 Local IP Address: IP address of NMS1 port in local equipment.

NMS1 Peer IP Address: IP address of NMS1 port in remote equipment when PPP connection is established.NMS1 Interface Activation: Enable or disable of NMS1 port. When you have to establish PPP connection via NMS1 port, you should set the value to "Enable".

### 8.1.2 NMS2 Serial Interface

| 🛤 Telnet 192.168.168.101                                                                                                    | _ 🗆 🗙                      |
|----------------------------------------------------------------------------------------------------|----------------------------|
|                                                                                                    | <u>ـ</u>                   |
| Main Menu/Network/NMS2 Serial Interface                                                                                                    | Name: b1                   |
| 1. NMS2 Data Rate: 19200<br>2. NMS2 Usage:<br>3. NMS2 Local IP Address:<br>4. NMS2 Peer IP Address:<br>5. NMS2 Interface Activation: Disable<br>Press selection: |                            |
| Press selection or  to previous menu or <s></s>                                                                                                    | to save or <q> to quit</q> |
|                                                                                                    |                            |

Figure 8-4 NMS2 Serial Interface

In this subpage, you could configure information of NMS2 interface.

**NMS2 Data Rate:** Data rate of NMS2 setting. There are 5 optional speeds: 9600, 19200, 38400, 57600, 115200. Default value is 19200.

 $\checkmark$  We recommend that you should set the value to 115200.

**NMS2 Usage:** There are 4 optional usages: Master Null Modem, Slave Null Modem, Connect with Computer, and External Modem.

When NMS1 port establishes PPP connection with other equipments, you should choose value "Master Null Modem" in one end of the connection and "Slave Null Modem" in the other end. The NMS2 IP of equipment which chooses to be "Slave Null Modem" is assigned by the Master equipment. Therefore, you don't have to setup NMS2 IP of slave modem. When NMS2 port is to connect with computer, please choose "Connect with Computer". When you have to connect modem to external modem such as dial-up modem, please choose "External Modem".

NMS2 Local IP Address: IP address of NMS2 port in local equipment.

NMS2 Peer IP Address: IP address of NMS2 port in remote equipment when PPP connection is established.

**NMS2 Interface Activation:** Enable or disable of NMS2 port. When you have to establish PPP connection via NMS2 port, you should set the value to "Enable".

### 8.1.3 NMS2 Dial Setting

| Telnet 192.168.168.101                                                                                                    |                                       |   |
|----------------------------------------------------------------------------------------------------|---------------------------------------|---|
|                                                                                                    |                                       |   |
| Main Menu/Network/NMS2 Dial Setting                                                                                                    | Name: b1                              |   |
| <ol> <li>Modem Mode: Accept Incoming Calls</li> <li>Islephone Number for Outgoing Calls:</li> <li>Username:</li> <li>Modem Authentication Protocol: N/A</li> <li>PAP Password: *******</li> <li>CHAP Password: ******</li> <li>Press selection:</li> </ol> |                                       |   |
| Press selection or  to previous menu                                                                                                    | or <s> to save or <q> to quit</q></s> |   |
|                                                                                                    |                                       | / |
| Press selection or  to previous menu                                                                                                    | or <s> to save or <q> to quit</q></s> |   |

#### Figure 8-5 NMS2 Dial Setting

In this subpage, you could configure dialing information of NMS2 interface.

**Modem Mode:** There are two options: "Accept Incoming Call" or "Dial Out at Once". "Accept Incoming Call" could connect with computer or other equipment via PPP. If you want to make connection, PPP parameters should be setup. "Dial Out at Once" could make you make outgoing calls. If it loses connection, it will redial. **Telephone Number of Outgoing Calls:** Set the outgoing telephone number. It should be used in modem mode(item 2) of "Dial Out at Once".

**Username:** Username for dial out service.

**Modem Authentication Protocol:** Authentication protocol setting of the modem. There are three options: "PAP", "CHAP", "N/A". The default value is "N/A".

PAP Password: When PAP is chose for dial out service, this password is activated.

✓ PAP: Password Authentication Protocol

**CHAP Password:** When CHAP is chose for dial out service, this password is activated.

CHAP(Challenge-Handshake Authentication Protocol):PPP server protocol for establishing connection.
 The protocol applies for three-parties handshake and is more secure than PAP.

## 8.1.4 Link Serial Interface

| 🛤 Telnet 192.168.168.101                                                                                                    | _ 🗆 ×                      |
|----------------------------------------------------------------------------------------------------|----------------------------|
|                                                                                                    |                            |
| Main Menu/Network/Link Serial Interface                                                                                                    | Name: b1                   |
| 1. Link Data Rate: 19200<br>2. Link Usage: Master NULL Modem<br>3. Link Local IP Address: 10.0.0.1<br>4. Link Peer IP Address: 10.0.0.2<br>5. Link Interface Activation: Enable<br>Press selection: _ |                            |
| Press selection or  to previous menu or <s></s>                                                                                                    | to save or <q> to quit</q> |
|                                                                                                    | -                          |

Figure 8-6 Link Serial Interface

In this subpage, you could configure information of Link interface.

Link Data Rate: Data rate of Link setting. There are 2 optional speeds: 9600, 19200. Default value is 19200.

 $\checkmark$  We recommend that you should set the value to 19200.

Link Usage: There are 2 optional usages: Master Null Modem, Slave Null Modem.

When Link port establishes RF connection with other equipments, you should choose value "Master Null Modem" in one end of the connection and "Slave Null Modem" in the other end. The Link IP of equipment which chooses to be "Slave Null Modem" is assigned by the Master equipment. Therefore, you don't have to setup Link IP of slave modem.

Link Local IP Address: IP address of Link port in local equipment.

Link Peer IP Address: IP address of Link port in remote equipment when RF connection is established. Link Interface Activation: Enable or disable of Link port. When you have to establish RF connection via Link port, you should set the value to "Enable".

## 8.1.5 Ethernet IP Address Setting

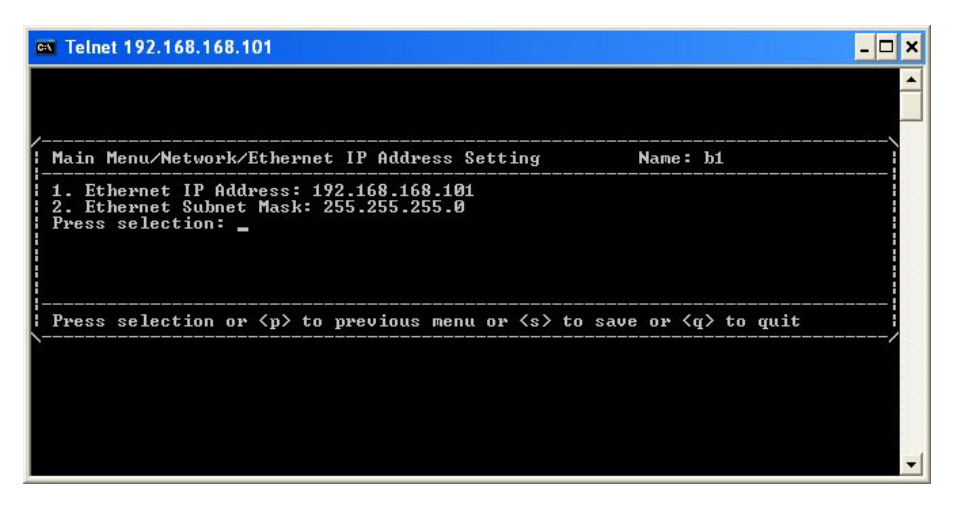

Figure 8-7 Ethernet IP Address Setting

In this subpage, you could configure IP address and subnet mask of ETH port. Ethernet IP Address: IP address of ETH LAN(please refer to section 4.1.1) port. Ethernet Subnet Mask: Subnet mask of ETH LAN port.

✓ This item allows you to access and manage the system via Ethernet after correctly setting.

### 8.1.6 Interface Status

| 📾 Telnet 192.168.168.101                                  |             | - 🗆 🗙    |
|-----------------------------------------------------------|-------------|----------|
|                                                           |             | <b>^</b> |
| Main Menu/Network/Interface Status                        | Name: b1    | >        |
| 1. Active Interface<br>2. Active IP<br>Press selection: _ |             |          |
| Press selection or  to previous menu or                   | ⟨q⟩ to quit |          |

Figure 8-8 Interface Status

This subpage will display the current interfaces condition.

Active Interface: This item shows interface status. You could immediately "Down" the PPP connection already in place, including the "Up" and PPP link which has been "Down". You could select one interface and activate or deactivate the interface by choosing "Up" or "Down".

Active IP: This item displays the current IP address and subnet mask. After PPP is connected, the corresponding IP addresses will be shown in this window.

### 8.1.7 IP Forwarding

| 🛤 Teinet 192.168.168.101                                                            | _ 🗆 ×                                                         |
|-------------------------------------------------------------------------------------|---------------------------------------------------------------|
|                                                                                     | ▲<br>                                                         |
| /<br>Main Menu/Network/IP Forwarding                                                | Name: b1                                                      |
| 1. IP Forwarding: Forwarding<br>2. IP Default TTL(second): 64<br>Press selection: _ |                                                               |
| <br>  Press selection or  to previous menu o                                        | or $\langle s \rangle$ to save or $\langle q \rangle$ to quit |
|                                                                                     | -                                                             |

Figure 8-9 IP Forwarding

In this subpage, you could setup IP forwarding configurations.

**IP Forwarding:** Whether IP packet is forwarding. When selected "Forwarding" and connection is established with other equipments, the IP packet would forward to other equipments. all the IP packet will be forwarding. Default setting will be "Forwarding".

**IP Default TTL:** Meaning how many times of "Forwarding" did an IP packet experience before loss. Default value is 64.

## 8.1.8 IP Routing

| 🛤 Telnet 192.168.168.101                                                                  |                | . 🗆 🗙 |
|-------------------------------------------------------------------------------------------|----------------|-------|
|                                                                                           |                | -     |
| /<br>! Main Menu/Network/IP Routing                                                       | Name: b1       |       |
| 1. Active IP Routing<br>2. IP Routing Setting<br>3. Default Gateway<br>Press selection: _ |                |       |
| Press selection or  to previous menu (                                                    | or ⟨q> to quit | /     |
|                                                                                           |                | •     |

Figure 8-10 IP Routing

The subpage shows the IP Routing status in active, the default route will be in the form of Ethernet, when the

interface formed PPP connection, a point-to-point PPP route will be formed automatically, and other routes will be formed after settings. Textmenu supports up to 15 static routing setting rules.

| Telnet 192.168.168.101                                                             |                                                            |                                       |                               |                       |
|------------------------------------------------------------------------------------|------------------------------------------------------------|---------------------------------------|-------------------------------|-----------------------|
|                                                                                    |                                                            |                                       |                               |                       |
| Main Menu/Network/IP                                                               | Routing/Active I                                           | P Routing                             | Name: b1                      |                       |
| Destination<br>1. 10.0.0.2<br>2. 192.168.168.0<br>3. default<br>Press selection: _ | Subnet Mask<br>255.255.255.255<br>255.255.255.0<br>0.0.0.0 | Interface<br>Link<br>Ethernet<br>Link | Gateway<br>*<br>*<br>10.0.0.2 | Metric<br>0<br>0<br>0 |
| Press  to previous                                                                 | s menu or <q> to</q>                                       | quit                                  |                               |                       |
|                                                                                    |                                                            |                                       |                               | 2                     |
|                                                                                    |                                                            |                                       |                               |                       |
|                                                                                    |                                                            |                                       |                               |                       |

Figure 8-11 Active IP Routing

Active IP Routing: This item shows the current active IP routing status.

✓ Destination will be the routes' targeted address, subnet mask will be the subnet mask of targeted address, interface will be the path of which routing takes, Gateway will be routing's next hop address, and metric will be the statistics of routing in order for it to reach the destined address.

**IP Routing Setting:** This item allows you to add, delete, and save the IP Routing configurations. **Default Gateway:** This item allows you to set the values of default gateway interface and address.

### 8.1.9 SNMP Setting

| Telnet 192.168.168.101                                                           |           |                            | - 🗆 ×    |
|----------------------------------------------------------------------------------|-----------|----------------------------|----------|
|                                                                                  |           |                            | <b>^</b> |
| /<br>  Main Menu/Network/SNMP                                                    | Setting   | Name: b1                   | \        |
| 1. Trap<br>2. ReadOnly Community<br>3. ReadWrite Community<br>Press selection: _ |           |                            |          |
| Press selection or                                                               | to previo | us menu or <q> to quit</q> | /        |
|                                                                                  |           |                            | <b>.</b> |

Figure 8-12 SNMP Setting

This subpage allows you to set the SNMP related configurations. There are three items.

Trap: This item allow you to set the Trap function of SNMP.

| 🛤 Telnet 192.168.168.101                                                                                                    | - 🗆 ×                         |
|----------------------------------------------------------------------------------------------------|-------------------------------|
|                                                                                                    |                               |
| /<br>Main Menu/Network/SNMP Setting/Trap                                                                                                    | Name: b1                      |
| (G)generate authentication-failure traps: YES<br>(T)rap Alarm Setting: Critical and Major<br>Destination Community<br>1. 192.168.168.100 ******<br>Press (g)enerate, (t)rap, (a)dd, (d)elete, (s | 3<br>3)ave, (q)uit:           |
| Press selection or  to previous menu or <s< td=""><td>s&gt; to save or <q> to quit</q></td></s<>                                                                                                 | s> to save or <q> to quit</q> |
|                                                                                                    |                               |
|                                                                                                    |                               |

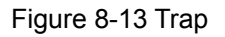

Trap/Generate authentication-failure traps: This item can be set as "YES" or "NO". When set as "YES", if there's an intrusion by unauthorized user, an illegal "Trap" will occur. The default setting is "YES".
Trap/Trap Alarm Setting: This item can select "Critical", "All", or "None". After selection, when an alarm is issued under the denoted setting, a trap will be cast upon the destination address. The default setting is "All".
Trap/Destination: As the Trap destination address. The system could support up to 10 trap destinations.
Trap/Community: As the Trap community string setting.

**SNMP ReadOnly Community:** This item allows you to change community of "GET" command.

✓ The default value is "Public".

**SNMP ReadWrite Community:** This item allows you to change community of "SET" command.

✓ The default value is "Private".

## 8.2 Terminal

| ex Telnet 192.168.168.1                                                                                                    |                     |          | - 🗆 ×    |
|----------------------------------------------------------------------------------------------------|---------------------|----------|----------|
| /                                                                                                    | Name: 1             | [erminal | \^_<br>! |
| <pre>! ! 1. ODU ! 2. IDU ! 3. Link ! 4. User I/O ! 5. Cross Connection ! 6. Alarm Mask Setting ! 7. LAN ! 8. Status ! 9. Test ! 10. Unit Identification ! Press selection:</pre> |                     |          |          |
| <br>  Press selection or ⟨p⟩ to previous menu or                                                                                                    | <q>&gt; to quit</q> |          |          |
|                                                                                                    | 4949949949949949949 |          | -        |

Figure 8-14 Terminal

This page shows terminal statistics and settings display window.

### 8.2.1 ODU

| Main Menu/Terminal/ODU                                                                                                    | Name: b1                                                                  |  |
|----------------------------------------------------------------------------------------------------|---------------------------------------------------------------------------|--|
| <ol> <li>ODU Setting Status: Normal, allow se</li> <li>RF Channel: 1</li> <li>Tx Frequency: 5818.000 MHz</li> <li>Rx Frequency: 5734.000 MHz</li> <li>SSPA: On</li> <li>Actual Tx Power Level: 19 dBm</li> <li>Tx Max. Power: 22 dBm</li> <li>Tx Min. Power: 10 dBm</li> <li>Set Tx Power Level: 22 dBm</li> <li>ODU Temperature: 34.0 Centigrade</li> <li>ODU Temperature Alarm High Threshold</li> <li>Press selection:</li> </ol> | tting<br>d: 80 Centigrade<br>: -30 Centigrade                             |  |
| Press selection or $\langle n \rangle$ to previous mean                                                                                                    | or $\langle s \rangle$ to save or $\langle \alpha \rangle$ to $\alpha$ it |  |

Figure 8-15 ODU

In this subpage, you could set the configuration or check the status of ODU.

**ODU Setting Status:** This item displays the current ODU setting status.

✓ When not connecting to ODU, each ODU's status is "Unknown". At this moment any setting amendment is not allowed, only after connecting with ODU, the above statistics could then be amended. **RF Channel:** This item allows you to set RF channel settings.

Tx Frequency: The display of transmitting frequency.

**Rx Frequency:** The display of receiving frequency.

**SSPA:** This item allows you to set the Solid State Power Amplifier.

Actual Tx Power Level: This item shows the actual Tx power level.

**Tx Max Level:** This item shows maximum Tx power level.

**Tx Min Level:** This item shows minimum Tx power level.

Set Tx Power Level: This item allows you to set Tx output power level.

**ODU Temperature:** This item shows ODU's actual temperature condition.

**ODU Temperature Alarm High Threshold:** This item shows ODU's upper temperature limit setting.

**ODU Temperature Alarm Low Threshold:** This item shows ODU's lower temperature limit setting.

✓ The temperature threshold of ODU fixes to -30~80 .

### 8.2.2 IDU

| 🛤 Telnet 192.168.168.101                                                                                                    |                                      | - 🗆 🗙 |
|----------------------------------------------------------------------------------------------------|--------------------------------------|-------|
| / Main Menu/Terminal/IDU<br>1. IDU Type: 4xE1 Unbalanced                                                                                                    | Name: b1                             |       |
| <ol> <li>2. E.O.W No.: 1</li> <li>3. Code Format: HDB3</li> <li>4. AUX1: R5232</li> <li>5. AUX2: Asynchronous channel</li> <li>6. Panel Password: *******</li> <li>7. Input Voltage: -36U ~ -72U</li> <li>8. IDU Temperature: 31.5 Centigrade</li> <li>9. IDU Temperature Alarm High Threshold:</li> <li>10. IDU Temperature Alarm Low Threshold:</li> <li>Press selection: _</li> </ol> | 55 Centigrade<br>-5 Centigrade       |       |
| <br>  Press selection or  to previous menu o                                                                                                    | r <s> to save or <q> to quit</q></s> | /     |
|                                                                                                    |                                      | +     |

Figure 8-16 IDU

In this subpage, you could set the configuration or check the status of IDU.

IDU Type: This item displays the system capacity and interface type.

EOW No: This item shows Engineering OrderWire number. The range is between 1~255.

**Code Format:** This items show the setting of code format in E1 interface. There are two optionals:HDB3, and AMI. The default value is "HDB3".

**AUX1:** This item shows the protocol of AUX1. It has selections of "RS232" and "RS422". The default value is "RS232".

AUX2: This item shows the connection type of AUX2. It has selections of "Asynchronous channel" and

"Synchronous channel". The default value is "Asynchronous channel".

Panel Password: The password setting of LCD panel. The default value is "000000".

Input Voltage: This item shows the input power voltage.

IDU Temperature: This item shows IDU's actual temperature condition.

**IDU Temperature Alarm High Threshold:** This item shows IDU's upper temperature limit setting.

IDU Temperature Alarm Low Threshold: This item shows IDU's lower temperature limit setting.

✓ The temperature threshold of IDU fixes to -5~55 。

After you make any configuration, you should select <s> to save into memory. If the configuration failed, the error will display on window. The status of window will not fresh immediately. You should quit and reenter the windows for fresh information.

#### 8.2.3 Link

| 🛤 Telnet 192.168.168.101                                                                                                    | _ 🗆 ×                                 |
|----------------------------------------------------------------------------------------------------|---------------------------------------|
| /<br>¦ Main Menu/Terminal/Link                                                                                                    | Name: b1 !                            |
| 1. Terminal Name: b1<br>2. Link ID: 1<br>3. BER Alarm Threshold: -3<br>4. RSL Alarm Threshold: -80 dBm<br>5. BER: 0.00E-7<br>6. RSL: -77 dBm<br>Press selection: _ |                                       |
| Press selection or  to previous menu                                                                                                    | or <s> to save or <q> to quit</q></s> |

Figure 8-17 Link

In this subpage, you could set the configuration or check the status of Link.

**Terminal Name:** This item allows you to set the name of terminal. It will be shown in the upper right side of textmenu. The length is up to 15 characters which allow only letters, digits, space, line, underline, spot and the first character should be letter.

Link ID: This item allows you to set the number of Link ID.

**BER Alarm Threshold:** This item allows you to set the threshold of BER(Bit Error Rate) alarm. There are four options: "-3", "-4", "-5", and "-6" which mean  $10^{-3}$ ,  $10^{-4}$ ,  $10^{-5}$ , and  $10^{-6}$ .

**RSL Alarm Threshold:** This item allows you to set the threshold of RSL(Receive Signal Level) alarm. The optional range is from "-50" dBm to "-80" dBm.

**BER:** This item shows current BER.

**RSL:** This item shows current RSL.

### 8.2.4 User I/O

| 🔤 Telnet 192.168.168.101                                                                                                    |                       | - 🗆 X |
|----------------------------------------------------------------------------------------------------|-----------------------|-------|
| <ul> <li>Main Menu/Terminal/User I/O</li> <li>1. User Input 1: Not in Use</li> <li>2. User Input 2: Not in Use</li> <li>3. User Input 3: Not in Use</li> <li>4. User Input 4: Not in Use</li> <li>5. User Input 5: Not in Use</li> <li>7. User Input 7: Not in Use</li> <li>8. User Input 7: Not in Use</li> <li>9. Relay Output 1: Not in Use</li> <li>11. Relay Output 1: Not in Use</li> <li>12. Relay Output 4: Not in Use</li> <li>Press selection:</li> </ul> | Name: b1              |       |
| Press selection or  to previous menu or <s> to sat</s>                                                                                                    | ve or <q> to quit</q> | /     |

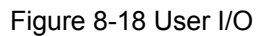

This subpage allows you to set the configurations of User I/O interfaces.

✓ Besides the standard E1 interface, there are the User I/O ports. This allows the users to fully control the controlling room from the local end. For example: If there is no manual control over the remote end, it is possible to have all the date of temperature, alarm, power supply etc. from the central controlling computer. The central controlling computer controls most of the functions which makes intelligent management possible. This device has <u>8</u> ports for input and <u>4</u> relay output ports.

8 input ports: Setting can be Not in Use status or Alarm on Low status.

**4 relay output ports:** Setting can be **Not in Use** status, or **Always Open** status, or **Always Closed** status, or **Closed on Input Alarm** status, or **Closed on Alarm** status. For either of these, you may select either of Rx or Tx.

## 8.2.5 Cross Connect

| ex Telnet 192.168.168.101                                                                                                    |                  | - 🗆 🗙 |
|----------------------------------------------------------------------------------------------------|------------------|-------|
|                                                                                                    |                  |       |
| /                                                                                                    | Name: b1         |       |
| <ol> <li>Local Output Tributary 1 - Remote Input Tributary:</li> <li>Local Output Tributary 2 - Remote Input Tributary:</li> <li>Jocal Output Tributary 3 - Remote Input Tributary:</li> <li>Local Output Tributary 4 - Remote Input Tributary:</li> <li>Press selection:</li></ol> | 1<br>2<br>3<br>4 |       |
| Press selection or  to previous menu or <s> to save</s>                                                                                                    | e or (q) to quit |       |

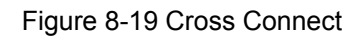

This subpage allows you to set E1 cross-over connection settings.

With the need of adjusting the controlling room channel, the local and remote end E1 Interface have certain asymmetric variation. The system administrator need not have to manually switch the lines. The following diagram shows the 4E1 equipment cross connection between local end, IDU A, and remote end, IDU B.

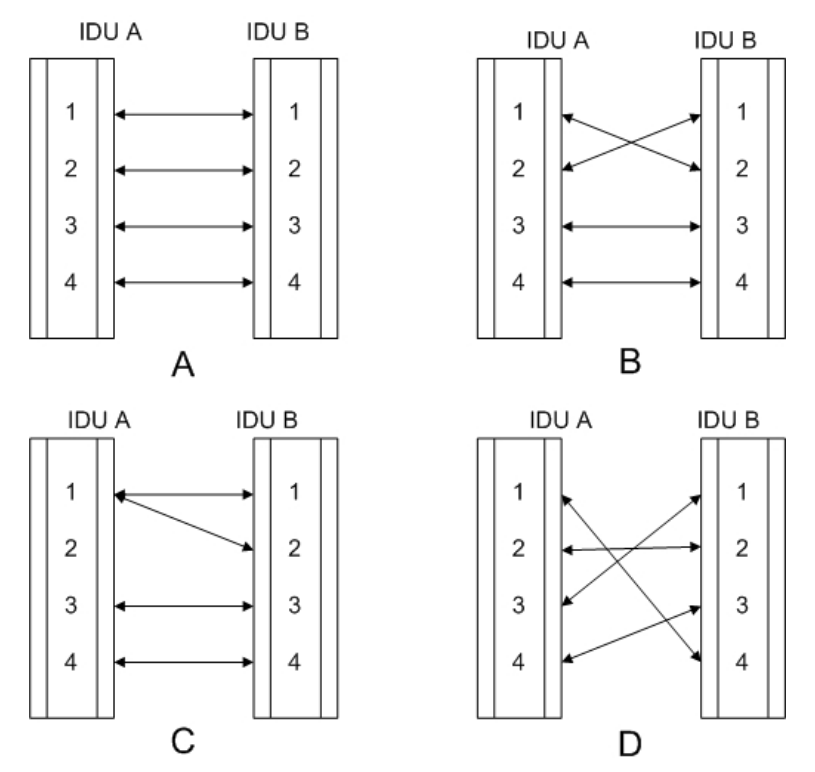

Figure 8-20 Cross Connection Diagram

Figure A: Normal connection mode.

Figure B: Local and remote port1 & port2 in cross connection mode and port3 & port4 in normal connection mode.

Figure C: Local port1 connected to remote port1 & port2. Local and remote port3 & port4 are in normal connection mode.

Figure D: Local and remote port in cross connection mode between ports 1&4, 2&2, 3&1 and 4&3.

## 8.2.6 Alarm Mask Setting

| ex Telnet 192.168.168.101                                                                                                    |                                    |
|----------------------------------------------------------------------------------------------------|------------------------------------|
| /<br>! Main Menu/Terminal/Alarm Mask Setting                                                                                                    | Name: b1                           |
| <ol> <li>Link ID Alarm Masked: Masked</li> <li>BER Alarm Masked: Masked</li> <li>ODU Tx_POW Alarm Masked: Masked</li> <li>Tributary 1 LOS Alarm Masked: Masked</li> <li>Tributary 2 LOS Alarm Masked: Masked</li> <li>Tributary 3 LOS Alarm Masked: Masked</li> <li>Tributary 4 LOS Alarm Masked: Masked</li> <li>Press selection:</li> </ol> |                                    |
| Press selection or  to previous menu or                                                                                                    | <s> to save or <q> to quit</q></s> |

Figure 8-21 Alarm Mask Setting

This subpage allows you to set the configurations to whether or not mask some of the alarms.

✓ When the IDU goes into a critical state, the alarm will start beeping. However, in some cases like if the administrator considers the Link ID unimportant, s/he may tick masked and turns off all the alarm functions.

Link ID Alarm Masked: The alarm that local and peer remote equipments don't have the same Link ID.
BER Alarm Masked: The alarm that BER has been over the threshold.
ODU Tx\_POW Alarm Masked: The alarm that ODU output power has been over the threshold.
Tributary n LOS Alarm Masked: The alarm that IDU cannot find the tributary signal.

### 8.2.7 LAN

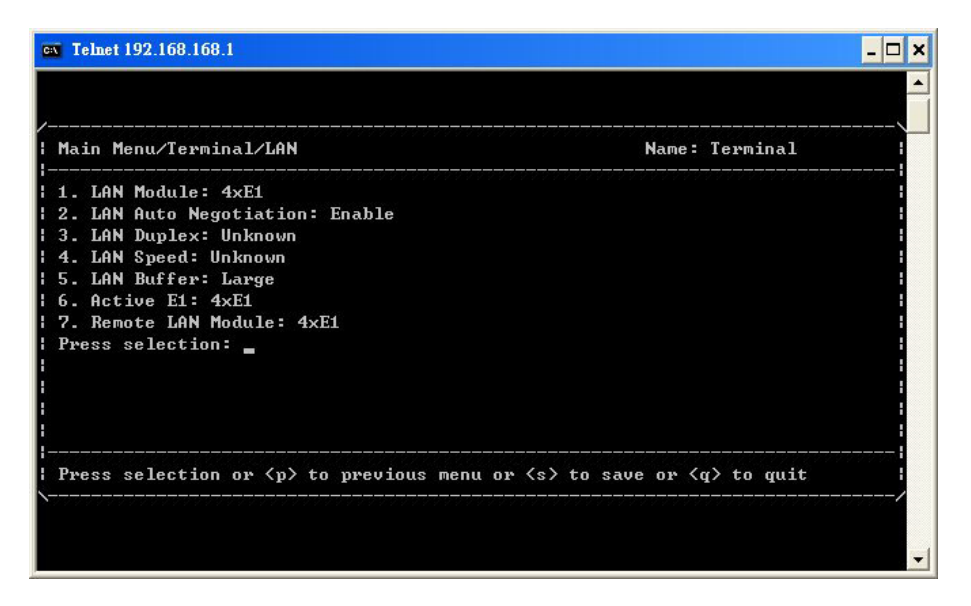

Figure 8-22 LAN

This subpage allows you to set the configurations of LAN. (This subpage displays with only E1+LAN product) **LAN Module:** Activate E1 interface number which should be used for Ethernet transmission. Following items is for option:Disable/1E1/2E1/3E1/4E1. When it is disabled, LAN function is closed and link LED light is off. If it set to be 1E1/2E1/3E1/4E1, system will transfer E1 to Ethernet transmission.

✓ If you choose 1E1, system would transfer last E1 to Ethernet transmission. If 2E1, system would transfer last two E1 to Ethernet transmission and so on.

LAN Auto Negotiation: Activate/close Ethernet auto-negotiation function.

LAN Duplex: The configuration of Ethernet interface duplex.

LAN Speed: The configuration of Ethernet interface speed.

LAN Buffer: The configuration of Ethernet interface buffer.

Active E1: Display actual E1 interface number which has been transferred to Ethernet transmission.

✓ If the configured interface number is different, the smaller number would be set to transmit.

Remote LAN Module: Display remote LAN interface status.

### 8.2.8 Status

|                    | - 🗆 ×                          |
|--------------------|--------------------------------|
|                    |                                |
| Name: b1           |                                |
|                    |                                |
| or <q> to quit</q> | /                              |
|                    |                                |
|                    | -1                             |
|                    | Name: bi<br>or <g> to guit</g> |

#### Figure 8-23 Status

This page shows current status of alarm record, tributary, user I/O and retrieves event record. There are 5 subpages below:

## 8.2.9 Alarm Status

| ev Telnet 192.168.168.101                                                                                                    |        | - 🗆 : | ĸ |
|----------------------------------------------------------------------------------------------------|--------|-------|---|
| Main Menu/Terminal/Status/Alarm Status<br>1. ODU M/C: OK<br>2. ODU-POW: OK<br>3. PLL-Tx: OK<br>4. PLL-Rx: OK<br>5. SSPA: On<br>6. PA-1: OK<br>7. Tx-POW: Masked<br>8. ODU Temperature Status: OK<br>9. MOD: OK<br>10. Demod: OK<br>11. MUX: OK<br>12. EOW: OK<br>13. IDU Temperature Status: OK<br>14. Link ID: Masked<br>15. RSL: OK<br>16. BER Status: Masked<br>17. Test Status: Normal<br>18. Far-end Status: OK<br>Press selection: | Name : | Ы     |   |
| Press ⟨p⟩ to previous menu or ⟨q⟩ to quit                                                                                                    |        |       | • |

Figure 8-24 Alarm Status

This subpage shows the status of all the alarm items.

## 8.2.10 Tributary Input Status

| 🖏 Telnet 192.168.168.101                                                                                                    | - 🗆 🗙    |
|----------------------------------------------------------------------------------------------------|----------|
|                                                                                                    | <b>^</b> |
| /<br>  Main Menu/Terminal/Status/Tributary input Status Name: b1                                                                         |          |
| 1. Tributary 1: LOS Masked<br>2. Tributary 2: LOS Masked<br>3. Tributary 3: LOS Masked<br>4. Tributary 4: LOS Masked<br>Press selection: |          |
| Press  to previous menu or <q> to quit</q>                                                                                               |          |

Figure 8-25 Tributary Input Status

This subpage shows the tributary input signal status.

## 8.2.11 User I/O Status

| 📾 Telnet 192.168.168.101                                                                                                    |          | - 🗆 × |
|----------------------------------------------------------------------------------------------------|----------|-------|
| Main Menu/Terminal/Status/User I/O Status<br>1. User Input 1: Not in Use<br>2. User Input 2: Not in Use<br>3. User Input 3: Not in Use<br>4. User Input 5: Not in Use<br>5. User Input 5: Not in Use<br>6. User Input 6: Not in Use<br>8. User Input 7: Not in Use<br>10. Relays Output 1: Not in Use<br>11. Relays Output 3: Not in Use<br>12. Belays Output 3: Not in Use<br>13. Relays Output 4: Not in Use<br>14. Relays Output 4: Not in Use<br>15. Relays Output 4: Not in Use<br>15. Relays Output 5: Not in Use<br>15. Relays Output 5: Not 5: Not 5: No | Name: b1 | ····· |
| Press  to previous menu or <q> to quit</q>                                                                                                    |          |       |
|                                                                                                    |          | -     |

Figure 8-26 User I/O Status

This subpage shows the User I/O interfaces status.

## 8.2.12 Get Event Record

| ev Telnet 192.168.168.101                                                                                                    | _ 🗆 🗙                         |
|----------------------------------------------------------------------------------------------------|-------------------------------|
|                                                                                                    | 4                             |
| Main Menu/Terminal/Status                                                                                                    | Name: b1                      |
| 1. Alarm Status<br>2. Tributary Input Status<br>3. User I/O Status<br>4. Get Event Record<br>5. Clear Event Record<br>Press selection: 4<br>Are you sure to get the even | nt record? [y/N]: _           |
| <br>  Press selection or  to pres                                                                                                    | vious menu or <q> to quit</q> |
|                                                                                                    |                               |
|                                                                                                    | <b>•</b>                      |

Figure 8-27 Get Event Record

Alarm record could record up to 1000 items which save in IDU memory. It is compatible with G.826 protocol and record for functionality of system.

The major parameter of error lists below:

(1)Error Second(ES):The second with one or more errors.

(2)Severe Error Second(SES): The second which error occupied more than 30% of the second.

(3)Background Block Error(BBE): The second which deducts total seconds from error of SES.

(4)Unavailable Second(UAS): Continuous 10 SES is the start of UAS which 10 SES have been defined to be part of UAS.

The method is as follows:

STEP1: Proceed to HyperTerminal under windows, and from HyperTerminal can further reach login windows.
 Then login by the account you wish.

| E1 Spread Spectrum Radios - HyperTerminal                               |   |
|-------------------------------------------------------------------------|---|
| File Edit View Call Transfer Help                                       |   |
|                                                                         |   |
| /<br>  Textmenu Management Interface Login Window Name: b1              | \ |
| Enter username: _                                                       |   |
| Enter username and password to login                                    |   |
|                                                                         |   |
| Connected 0:00:00 Auto detect TCP/IP SCROLL CAPS NUM Capture Print echo |   |

Figure 8-28 Get Event Record(1)

STEP2: Proceed with the login windows as above, then activate Get Event Record item.

| 🗞 E1 Spread Spectrum Radios - HyperTerminal                             | X |
|-------------------------------------------------------------------------|---|
| File Edit View Call Transfer Help                                       |   |
|                                                                         |   |
| /                                                                       |   |
| Connected 0:00:13 Auto detect TCP/IP SCROLL CAPS NUM Capture Print echo |   |

Figure 8-29 Get Event Record(2)

STEP3: Right click the mouse and it will show the menu. Choose the "Receive File...".

| /<br>  Main Menu/Terminal/Status                                                                                                    |                                                                                                 | Name: b1 | ·\<br> |
|----------------------------------------------------------------------------------------------------|-------------------------------------------------------------------------------------------------|----------|--------|
| <ol> <li>Alarm Status</li> <li>Tributary Input Status</li> <li>User I/O Status</li> <li>Get Event Record</li> <li>Clear Event Record</li> <li>Press selection: 4         <ul> <li>Are you sure to get the event record</li> <li>Give your local XMODEM receive</li> </ul> </li> </ol> | Send File<br>Receive File<br>Print<br>Copy Ctrl+C<br>Paste to Host Ctrl+V<br>Select All<br>Snap |          |        |
| Press selection or  to previous r                                                                                                    | nenu or <q> to</q>                                                                              | quit     | <br>/  |

Figure 8-30 Get Event Record(3)

STEP4: Fill in the received file path and choose the receiving protocol to be "Xmodem".

| Place received file in the following folder: |        |
|----------------------------------------------|--------|
| G:\Documents and Settings\FAE\Desktop        | Browse |
| Use receiving protocol:                      |        |
| Xmodem                                       | ~      |

Figure 8-31 Get Event Record(4)

STEP5: Fill in the receive filename and press "OK". The procedure will be finished.

| Recei                  | ve Filename 🛛 🛛 🔀                                                              |
|------------------------|--------------------------------------------------------------------------------|
| Xmodem i<br>filename f | never sends a filename, so you must specify a<br>or storing the received file. |
| Folder:                | G:\Documents and Settings\FAE\Desktop                                          |
| Filename:              |                                                                                |
|                        |                                                                                |
|                        | OK Cancel                                                                      |
|                        | OK Cancel                                                                      |

Figure 8-32 Get Event Record(5)

 $\checkmark$  The received file would be in the format of txt file.

### 8.2.13 Test

| 📑 Telnet 192.168.168.102                                                                               |                    | . 🗆 🗙    |
|----------------------------------------------------------------------------------------------------|--------------------|----------|
|                                                                                                    |                    | <b>^</b> |
| /<br>  Main Menu/Terminal/Test                                                                         | Terminal           |          |
| 1. Equipment Test Status: No loop<br>2. PRBS<br>3. Loopback<br>4. Close all Test<br>Press selection: _ |                    |          |
| Press selection or (b) to previous menu                                                                | or <q> to quit</q> |          |

Figure 8-33 Test

This subpage displays all the loopback test items.

Equipment Test Status: This item shows current equipment status. If the status is "Test", you could disable all

test operations via implementing item "Close All Test".

### 8.2.14 PRBS

| 🛤 Telnet 192.168.168.101                                                                                                    | - 🗆 ×                                 |
|----------------------------------------------------------------------------------------------------|---------------------------------------|
|                                                                                                    |                                       |
| Main Menu/Terminal/Test/PRBS                                                                                                    | Name: b1                              |
| <ol> <li>Sending PRBS in Trib: None</li> <li>Insert an error bit into PRBS</li> <li>Receiving PRBS in Trib: None</li> <li>RESEI PRBS Counts and Time</li> <li>PRBS Error Receiving Count: Off</li> <li>PRBS Receiving Accumulator Time: 0</li> <li>Press selection:</li> </ol> |                                       |
| Press selection or  to previous menu                                                                                                    | or <s> to save or <q> to quit</q></s> |
|                                                                                                    | *                                     |

Figure 8-34 PRBS

PRBS: This item enables you to configure PRBS test operations.

✓ Under normal working condition, other than the normal BER test, the PRBS function can be used as well to test the individual link accumulated BER and stability of the system. While detecting, it is required to start the PRBS function. This function setting is done through the textmenu or the LCD display button.

**PRBS/Sending PRBS in Trib:** This item allows you to set the tributary that you wish to send PRBS. **PRBS/Insert an error bit into PRBS:** Once you have set the tributary of PRBS, you could select this item to insert an error.

PRBS/Receiving PRBS in Trib: This item allows you to set the tributary that you wish to receive PRBS.
 PRBS/RESET PRBS Counts and Time: This item allows you to reset the time and counts that receive PRBS.
 PRBS/PRBS Error Receiving Count: This item shows the count number of receiving PRBS errors.
 PRBS/PRBS Receiving Accumulator Time: This item shows the time of PRBS Receiving Accumulator.

Note: PRBS test explanation: Please refer to C.3 of chapter 5.

| 📾 Telnet 192.168.168.101                                                                                                    | - 🗆 ×                              |
|----------------------------------------------------------------------------------------------------|------------------------------------|
| /<br>  Main Menu/Terminal/Test/Loopback                                                                                                    | Name: b1                           |
| 1. IF Loopback (Note: Only could be enabled on<br>2. RF Loopback (Note: Only could be enabled on<br>3. Tributary 1: Disable<br>4. Tributary 2: Disable<br>5. Tributary 3: Disable<br>6. Tributary 4: Disable<br>Press selection: _ | panel): Disable<br>panel): Disable |
| Press selection or  to previous menu or <s></s>                                                                                                    | to save or <q> to quit</q>         |

Figure 8-35 Loopback

Loopback: This item enables you to configure loopback tests such as RF, IF, Local, Remote loopback tests.

✓ IF and RF loopback only could be activated on panel and here shows the status of these two loopback tests.

Close All Test: Disable all the running tests.

### 8.2.15 Unit Identification

| 🗪 Telnet 192.168.168.101                                                                                                    |          | - 🗆 🗙 |
|----------------------------------------------------------------------------------------------------|----------|-------|
| Main Menu/Terminal/Unit Identification<br>1. ODU SN: 580030724005A<br>2. ODU Firmware Version: U1.02<br>3. BBU Firmware Version: U120321000402<br>4. BBU Product No.: U03210105<br>5. TIU Firmware Version: U032P00801<br>6. TIU Product No.: U03200000003<br>7. EMU Firmware Version: 1.01<br>8. EMU Product No.: 1.01<br>9. MIB Version: 1.01<br>9. Press selection: _ | Nane: b1 |       |
| Press  to previous menu or <q> to quit</q>                                                                                                    |          |       |

Figure 8-36 Unit Identification

This subpage will display hardware and software version or serial number of system components.

## 8.3 Change Password

| 📾 Telnet 192.168.168.101        |          | - 🗆 🗙    |
|---------------------------------|----------|----------|
|                                 |          | <b>^</b> |
|                                 |          |          |
| /                               | Name: b1 | >        |
| Please enter your OLD password: |          |          |
|                                 |          |          |
|                                 |          |          |
|                                 |          | '        |
|                                 |          |          |
|                                 |          |          |
|                                 |          |          |
|                                 |          | -        |

Figure 8-37 Change Password

In this page, you could modify password of account which you have login.

## 8.4 Set System Date and Time

| 🗠 Telnet 192.168.168.101                                                                                                    |          | - 🗆 ×    |
|----------------------------------------------------------------------------------------------------|----------|----------|
|                                                                                                    |          | <u> </u> |
| Main Menu/Set System Date and Time                                                                                             | Name: b1 |          |
| System Date and Time NOW : 2004/03/09 09:50:20<br>Date and Time format in : yyyy/mm/dd hh:mm:ss<br>Enter NEW Date and Time : _ |          |          |
| Press Enter directly to previous menu                                                                                          |          | /        |
|                                                                                                    |          | -        |

Figure 8-38 Set System Date and time

Configure the system date and time.

## 8.5 Update Standby Configuration

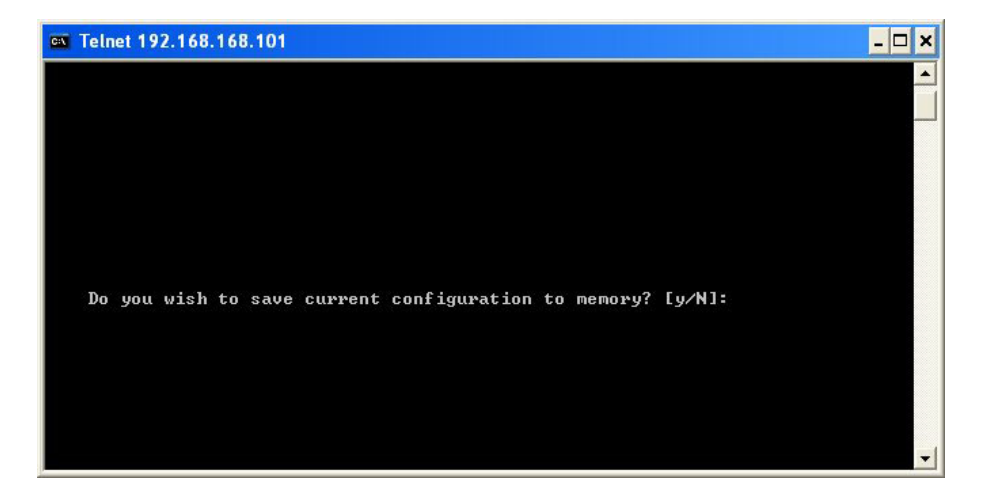

Figure 8-39 Update Standby Configuration

This item is to write configuration into system flash. If this action is not implemented, you will lose you configuration after you restart system. This item is only for network setting.

## 8.6 Restart

|                                                                                                    |          | \ |
|----------------------------------------------------------------------------------------------------|----------|---|
| 1ain Menu                                                                                                    | Name: b1 |   |
| L. Network<br>2. Terminal<br>3. Access Level<br>4. Set System Date and Time<br>5. Update Standby Configuration<br>5. Restart<br>7. Load Default Configuration<br>8. Firmware Download<br>9. User Management<br>Press selection: 6<br>Are you sure to restart system? [y/N]: _ |          |   |
| Press selection or <a> to quit</a>                                                                                                    |          |   |

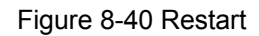

In this page, you could restart the system. During restart process, E1 and data communication operation will not be influenced. Any change or setup of items in the network pages should be restart to take configuration into effect.

✓ In the process of restarting, E1 and data transmission would not be affected.

## 8.7 Load Default Configuration

| Telnet 192.168.168.101                                                                    |            | - 🗆 🗙 |
|-------------------------------------------------------------------------------------------|------------|-------|
|                                                                                           |            |       |
| Main Menu/Load Default Configuration                                                      | Name: b1   | \     |
| 1. Load Default Network Setting<br>2. Load Default Terminal Setting<br>Press selection: _ |            |       |
| Press selection or ⟨p⟩ to previous menu or ⟨q                                             | j> to quit |       |

Figure 8-41 Load Default Configuration

This page allows only superuser to access. In this page, there are two options:

**Load Default Network Setting:** This item would load network portion of default setting. When new firmware first executes, you need to implement this item.

✓ All the configurations including IP addresses and IP routes will disappear except that ETH IP address will return to default value of 192.168.168.1.

Load Default Terminal Setting: This item would load terminal portion of default setting.

## 8.8 Firmware Download

| ex Telnet 192.168.168.101                                                                                                    |                                           | - 🗆 X |
|----------------------------------------------------------------------------------------------------|-------------------------------------------|-------|
|                                                                                                    |                                           |       |
| Main Menu/Firmware Download                                                                                                    | Name: b1                                  |       |
| 1. FTP Server Name:<br>2. Download Filename(*FULL* name):<br>3. FTP Username:<br>4. FTP Password: ******<br>5. Download<br>Press selection: _ |                                           |       |
| Press selection or  to previous m                                                                                                    | enu or <s> to save or <q> to quit</q></s> |       |
|                                                                                                    |                                           | -     |

Figure 8-42 Firmware Download

This page allows only superuser to access. In this page, you could implement download of firmware.

FTP Server Name: The IP of FTP server.

**Download Filename(\*FULL\* Name):** The name which has to be downloaded.

FTP Username: Set the name of FTP server account.

FTP Password: Set the password of FTP server account.

**Download:** After you setup all necessary items above, select this item to download.

When you in the process of download, please **DO NOT** close the windows of download page and turn off or restart the modem. These actions would result in crash of system. If system crashes, please contact with us.

If finishing download, you need to restart the system to take new software into effective. After you restart, you have to implement "Load Default Configuration/Load Default Network Setting" to load the new software downloaded. Or software will not work properly.

## 8.9 User Management

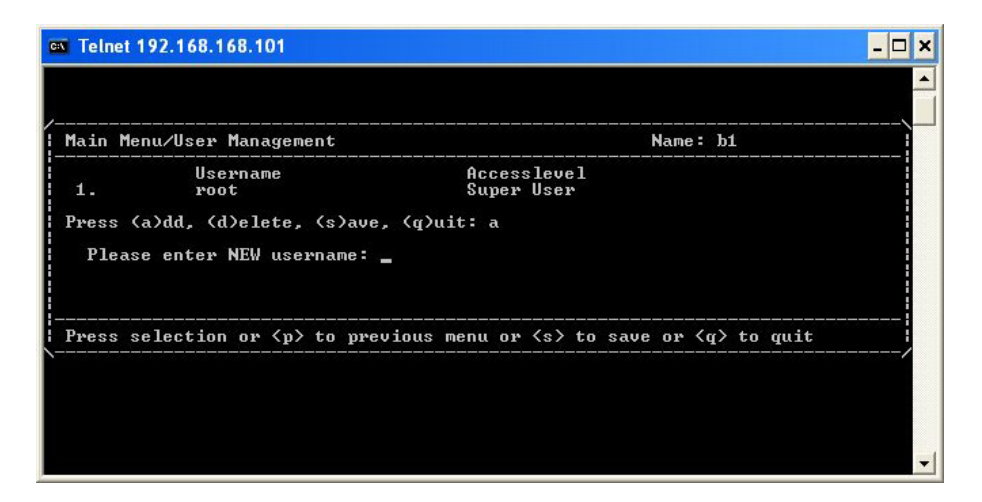

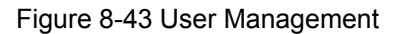

This page allows only superuser to access. In this page, you could manage login account. Login account level has been classified into "Super User", "User", and "Operator". The accounts which have been classified into "Super User" have the highest priority and could implement all operations in the textmenu. If customer wants to change its account name, be sure to add a new super user account and then delete old account. The accounts which have been classified into "User" have permission to query. The accounts which have been classified into "Operator" have permission to setup or change items except for pages of "User Management", "Load Default

Configuration", and "Software Download".

✓ If there is no super user account exists, you would incapable of accessing the textmenu.

# **9** Management Application Structure

IDU is an embedded system with routing function. It provides various managerial interfaces and abundant method for management which is convenient for remote access. This chapter introduces how to deploy network topology.

## 9.1 Managment via Local Equipment(Normal)

The following diagram is most popular in topology. The rest of the diagrams skip ODU and take IDU as the whole system.

 $\checkmark$  You should connect computer and ETH interface via cross-over cable.

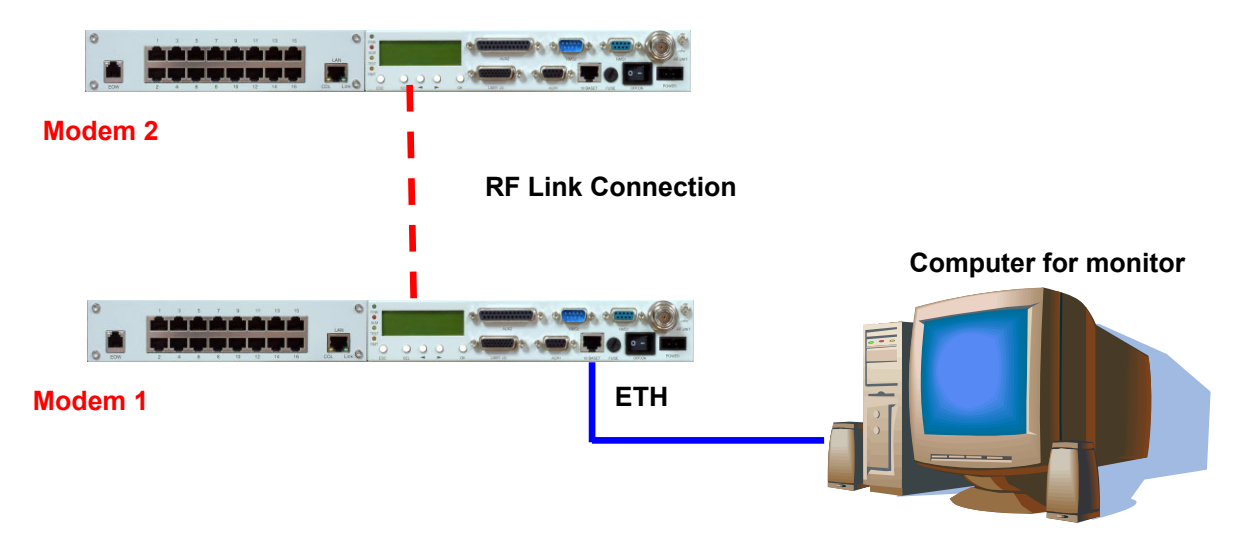

Figure 9-1 Managment via Local Equipment(Normal)

Relative configuration parameters list below:

| Table 9-1 | Example | for man | agerial | application( | 1)  |
|-----------|---------|---------|---------|--------------|-----|
|           | LAUNPIC | ior man | ugenui  | application  | • / |

| Item                      | Modem 1       | Modem 2       | Note                   |
|---------------------------|---------------|---------------|------------------------|
| ETH(10BaseT) IP           | 192.168.168.1 | 192.168.100.1 | Refer to section 8.1.5 |
| ETH(10BaseT) Mask         | 255.255.255.0 | 255.255.255.0 | Refer to section 8.1.5 |
| Link Data Rate            | 19200         | 19200         | Refer to section 8.1.4 |
| Link Usage                | Master Modem  | Slave Modem   | Refer to section 8.1.4 |
| Link Local IP             | 10.0.0.1      | 10.0.0.2      | Refer to section 8.1.4 |
| Link Peer IP              | 10.0.0.2      | 10.0.0.1      | Refer to section 8.1.4 |
| Link Interface Activation | Enable        | Enable        | Refer to section 8.1.4 |

| IP Forwarding                                            | Forwarding      | Forwarding      | Refer to section 8.1.7 |
|----------------------------------------------------------|-----------------|-----------------|------------------------|
| IP Route Destination                                     | 192.168.100.0   |                 | Refer to section 8.1.8 |
| IP Route Subnet Mask                                     | 255.255.255.0   |                 | Refer to section 8.1.8 |
| IP Route Interface                                       | Link            |                 | Refer to section 8.1.8 |
| IP Route Gateway                                         | 10.0.0.2        |                 | Refer to section 8.1.8 |
| Default Gateway                                          | Ethernet        | Link            | Refer to section 8.1.8 |
| Interface                                                |                 |                 |                        |
| Default Gateway                                          | 192.168.168.100 | 10.0.0.1        | Refer to section 8.1.8 |
| Trap/Trap Alarm Setting                                  | All             | All             | Refer to section 8.1.9 |
| Trap/Destination                                         | 192.168.168.100 | 192.168.168.100 | Refer to section 8.1.9 |
| Trap/Community                                           | Private         | private         | Refer to section 8.1.9 |
| Item                                                     | Computer        |                 | Note                   |
| IP                                                       | 192.168.168.100 |                 | The same subnet with   |
|                                                          |                 |                 | modem 1                |
| Subnet Mask                                              | 255.255.255.0   |                 |                        |
| Default Gateway                                          | 192.168.168.1   |                 |                        |
| Route add 192.168.100.0 mask 255.255.255.0 192.168.168.1 |                 |                 |                        |

## 9.2 Managment via Local Equipment(Cascading)

The following diagram is cascading mode. Multiple systems should interconnect NMS2-NMS1 with RS-232 cable to communicate all the monitor signals.

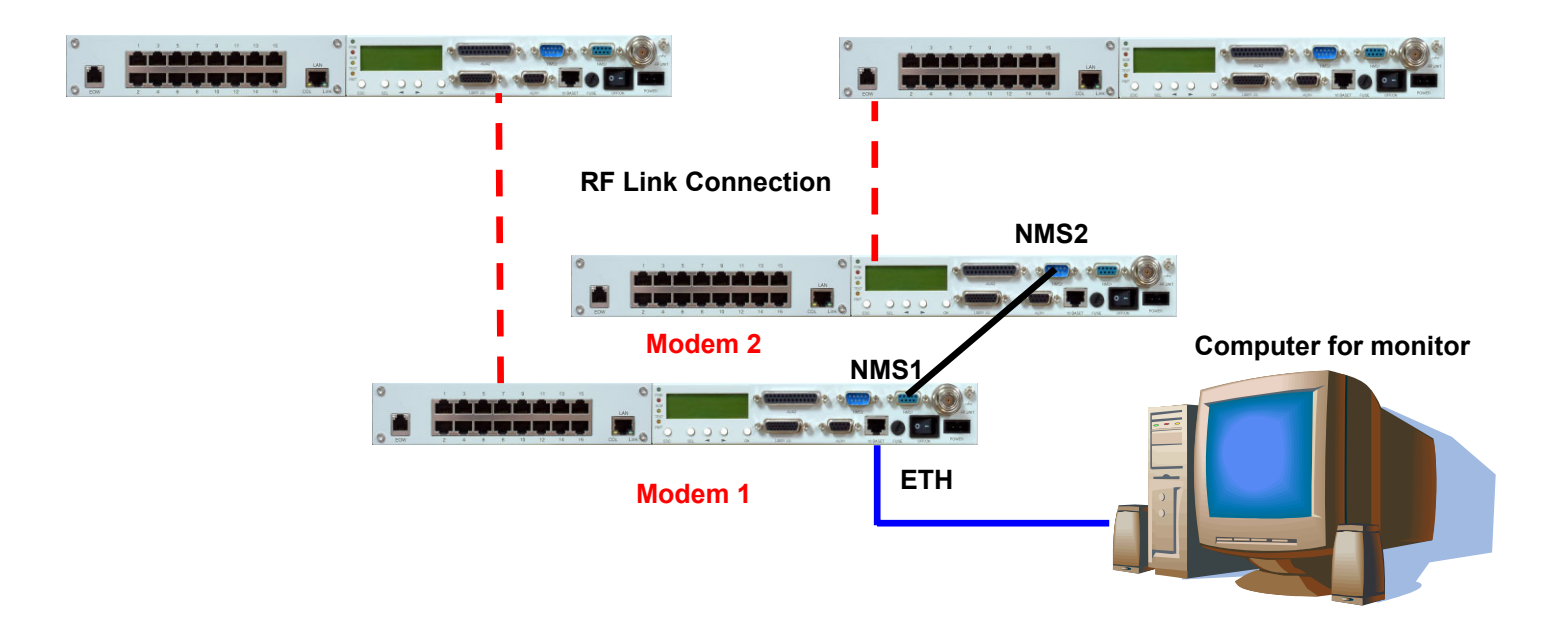

Figure 9-2 Managment via Local Equipment(Cascading)

Please refer to example 1 for configuration of Point-to-Point. This example focuses on configuration of cascading.

| Item              | Modem 1       | Modem 2       | Note                   |
|-------------------|---------------|---------------|------------------------|
| ETH(10BaseT) IP   | 192.168.168.1 | 192.168.100.1 | Refer to section 8.1.5 |
| ETH(10BaseT) Mask | 255.255.255.0 | 255.255.255.0 | Refer to section 8.1.5 |
| NMS2 Data Rate    | 115200        | N/A           | Refer to section 8.1.2 |
| NMS2 Usage        | Master Modem  | N/A           | Refer to section 8.1.2 |
| NMS2 Local IP     | 10.0.0.1      | N/A           | Refer to section 8.1.2 |
| NMS2 Peer IP      | 10.0.0.2      | N/A           | Refer to section 8.1.2 |
| NMS2 Interface    | Enable        | N/A           | Refer to section 8.1.2 |
| Activation        |               |               |                        |
| NMS1 Data Rate    | N/A           | 19200         | Refer to section 8.1.1 |
| NMS1 Usage        | N/A           | Slave Modem   | Refer to section 8.1.1 |
| NMS1 Local IP     | N/A           | 10.0.0.2      | Refer to section 8.1.1 |
| NMS1 Peer IP      | N/A           | 10.0.0.1      | Refer to section 8.1.1 |
| NMS1 Interface    | N/A           | Enable        | Refer to section 8.1.1 |
| Activation        |               |               |                        |

Table 9-2 Example for managerial application(2)

## 9.3 Remote Management via External Modem

The following shows how to remote manage via external modem.

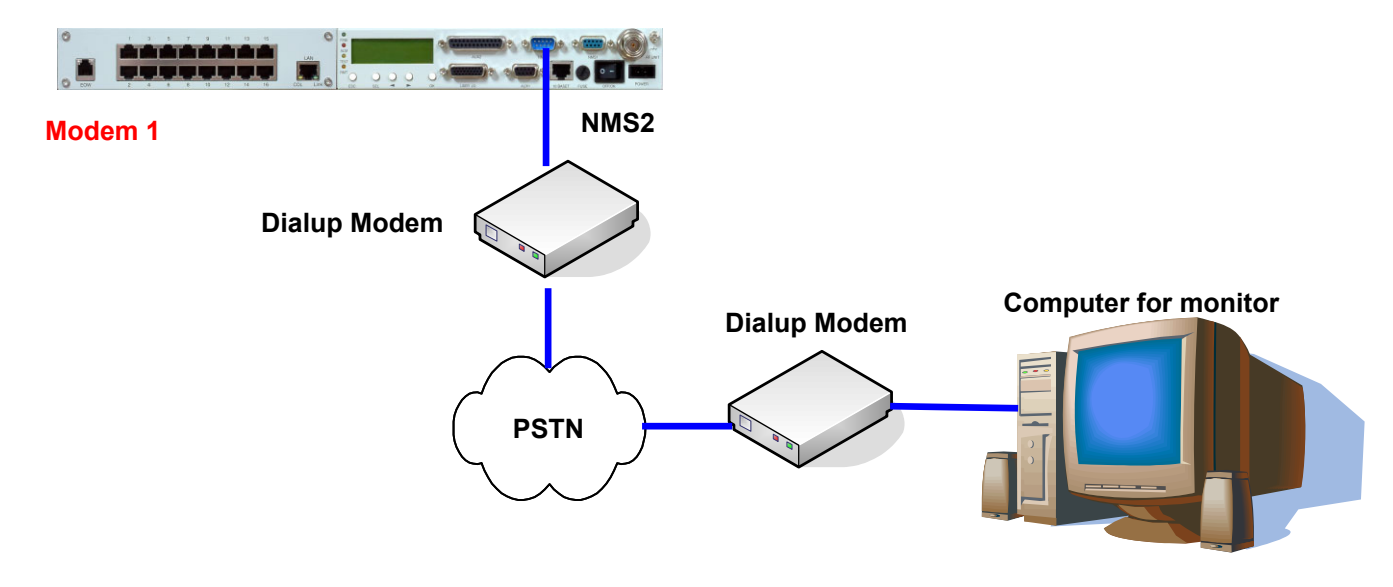

Figure 9-3 Remote Management via External Modem

Please refer to example 1 for configuration of Point-to-Point. This example focuses on configuration of external modem.

| Item                 | Modem 1               | Note                   |
|----------------------|-----------------------|------------------------|
| ETH(10BaseT) IP      | 192.168.168.1         | Refer to section 8.1.5 |
| ETH(10BaseT) Mask    | 255.255.255.0         | Refer to section 8.1.5 |
| NMS2 Data Rate       | 115200                | Refer to section 8.1.2 |
| NMS2 Usage           | External Wired Modem  | Refer to section 8.1.2 |
| NMS2 Local IP        | N/A                   | Refer to section 8.1.2 |
| NMS2 Peer IP         | N/A                   | Refer to section 8.1.2 |
| NMS2 Interface       | Enable                | Refer to section 8.1.2 |
| Activation           |                       |                        |
| Model Mode           | Dial Out at Once      | Refer to section 8.1.3 |
| Telephone Number for | PSTN Telephone Number | Refer to section 8.1.3 |
| Outgoing Call        |                       |                        |
| Username             | N/A                   | Refer to section 8.1.3 |
| Modem Authentication | N/A                   | Refer to section 8.1.3 |
| Protocol             |                       |                        |
| PAP Password         | N/A                   | Refer to section 8.1.3 |
| CHAP Password        | N/A                   | Refer to section 8.1.3 |

#### Table 9-3 Example for managerial application(3)

# 10Appendices

# **10.1 Specifications**

| Operation Frequency                              | 5725~5850MHz |                                    |
|--------------------------------------------------|--------------|------------------------------------|
| Communication Mode                               |              | Frequency Division Duplex, FDD     |
| Modulation                                       |              | QPSK                               |
| TX Output Power                                  |              | <u>&lt;</u> 22dBm                  |
| RX Dynamic Range                                 |              | -84dBm ~ -15dBm                    |
|                                                  |              | 5.8GHz                             |
|                                                  | 2E1          | <u>&lt;</u> -89dBm                 |
| $C_{\text{operativity}} (10^{-3} \text{DED})$    | 4E1          | <u>&lt;</u> -86dBm                 |
| Sensitivity (10 BER)                             | 8E1          | <u>&lt;</u> -83dBm                 |
|                                                  | 16E1         | <u>&lt;</u> -80dBm                 |
|                                                  | 2E1          | <u>&lt;</u> -87dBm                 |
| $C_{\text{openditivity}}$ (10 <sup>-6</sup> DED) | 4E1          | <u>&lt;</u> -84dBm                 |
| Sensitivity (10 BER)                             | 8E1          | <u>&lt;</u> -81dBm                 |
|                                                  | 16E1         | <u>&lt;</u> -77.5dBm               |
|                                                  | 2E1          | 8 Channel                          |
| Fraguency Coloction                              | 4E1          | 4 Channel                          |
| Frequency Selection                              | 8E1          | 2 Channel                          |
|                                                  | 16E1         | 1 Channel                          |
| BER During Normal Propag                         | gation       | <u>&lt;</u> 10 <sup>-10</sup>      |
| Receiver Max Input                               |              | <u>&lt;</u> -10dBm                 |
| Receiver Max Input with no                       | BER          | <u>&lt;</u> -15dBm                 |
| Frequency Stability                              |              | <u>+</u> 10ppm                     |
| Gain Flatness (anywhere)                         |              | RX: <u>+</u> 1 dB TX: <u>+</u> 1dB |
| TX & RX Isolation                                |              | 60dB                               |
| TVS                                              |              | > 40 kilovolts                     |
| RSSI (BNC)                                       |              | for Antenna Alignment              |

Table 10-1 Transmitter& Receiver

Table 10-2 Digital Line Interface

| Data Rate                  | 2,048 Mbps             |
|----------------------------|------------------------|
| E1 Connector (ITU-T G.703) | BNC Unbalanced, 75 ohm |

|            | or                 |
|------------|--------------------|
|            | RJ-48, 120 ohm     |
| Signal BER | LCD Display on IDU |

#### Table 10-3 IDU Structure

| IDU LCD             |      | Display of IDU, ODU, Remote, Alarm, Test Item |
|---------------------|------|-----------------------------------------------|
|                     |      | Information                                   |
| Alarm               |      | Buzzer, LED Indication, LCD Display           |
| LED Indication FINE |      | IDU Status                                    |
|                     | ALM  | Alarm Condition                               |
|                     | TEST | Test Condition                                |
|                     | RMT  | Remote Status                                 |

#### Table 10-4 Temperature and Environment

| Operating Temperature Range | IDU:-5 to 55 ℃             |
|-----------------------------|----------------------------|
|                             | ODU:-30 to 60 ℃            |
| Humidity                    | IDU:10%~95% Non-condensing |
|                             | ODU:0%~100%                |
| Altitude                    | 5,000 meters (maximum)     |

#### Table 10-5 Network Management System

| Operating Method | HyperTerminal/Telnet      |
|------------------|---------------------------|
| Interface        | 10/100BaseT               |
| Protocol         | Telnet, SNMPv1,SNMPv2,MIB |

#### Table 10-6 IF Cable

| Link Cable           |             | < 100M RG-6           |  |
|----------------------|-------------|-----------------------|--|
|                      |             | <u>&lt;</u> 200M RG-8 |  |
|                      | Frequency   | 70MHz                 |  |
| IDU INPUT            | Stability   | ±50ppm                |  |
|                      | Power       | -35dBm~-5dBm          |  |
|                      | Return Loss | VSWR≦ 1.3             |  |
| IDU OUTPUT Frequency |             | 310MHz                |  |

|                   |             | Stability       | ±50ppm     |
|-------------------|-------------|-----------------|------------|
|                   |             | Power           | -4dBm±2dBm |
|                   |             | Return Loss     | VSWR≦1.3   |
| Monitoring Signal | Frequency   | 11.0592MHz      |            |
|                   | Stability   | ±50ppm          |            |
|                   | Power       | 150~180mVpp     |            |
|                   | Return Loss | VSWR $\leq$ 1.3 |            |

#### Table 10-7 Power

| DC Input            | -48VDC (-36~ -72V)          |
|---------------------|-----------------------------|
| Power Consumption   | < 45 watts                  |
| AC Input (optional) | 100-240VAC 50-60Hz          |
| Connector           | Barrier strip, plug-in type |

#### Table 10-8 Service Channel

| Telephone       | Frequency             | 300-3400Hz          |
|-----------------|-----------------------|---------------------|
|                 | Impedance             | 600 ohm balance     |
|                 | Interface             | RJ-11               |
| Manitaring Data | Bit Rate              | ≦9600 baud          |
|                 | Protocol              | RS-232              |
|                 | Interface             | DB-9(Female)        |
| Manitaring Data | Bit Rate              | ≦9600 baud          |
|                 | Protocol              | RS-232              |
|                 | Interface             | DB-9(Male)          |
| Computer Data   | Bit Rate              | ≦9600 baud          |
|                 | Protocol              | RS-232              |
|                 | Interface             | DB-9(Female)        |
| Computer Data   | Bit Rate              | ≦9600 baud          |
|                 | Protocol              | RS-232              |
|                 | Interface             | DB-25(Female)       |
|                 | Туре                  | Photo-coupled (TTL) |
| User Input      | Interface             | DB-26(Female)       |
|                 | Number                | 8                   |
|                 | Isolation             | 3000 VAC(rms)       |
|                 | LED Power Dissipation | 90 mW               |

| User Output | Туре                   | Relay output   |
|-------------|------------------------|----------------|
|             | Interface              | DB-26(Female)  |
|             | Number                 | 4              |
|             | Max. switching voltage | 125VAC / 60VDC |
|             | Max. switching current | 1A             |

## 10.2 LCD Alarm Items

| Alarm    | Grade    | Status                                       | Explanation                          |
|----------|----------|----------------------------------------------|--------------------------------------|
| MOD      | Critical | Modulation alarm                             | Modulation malfunctions              |
| DEMOD    | Critical | Demodulation lock failure                    | Demodulation signal loss             |
| EOW      | Major    | No service between equipments                | Incorrect connection data            |
|          | Critical | The 40V neuron currents of IDU melfunctione  | The cable between IDU & ODU is       |
| ODU-POW  | Chilcar  | The -46V power supply of 100 manufactions    | short                                |
|          | Majar    | LINK ID at the remote end is different from  |                                      |
|          | wajor    | the user's setting                           |                                      |
| MUX      | Critical | Receiving lock failure                       | Even bridging cannot lock the timing |
| I n-LOS  | Warning  | IDU cannot detect the input tributary signal | No Traffic input parameters          |
| I n- AIS | Warning  | Tributary signal input are all 1's           | Traffic input parameters are all 1's |
|          | Major    | IDU cannot monitor ODU                       | M&C channel between IDU and          |
|          | IVIAJOI  |                                              | ODU is down                          |
| Del      | Major    | Possive signal level alarm                   | Rx connection is not on the best     |
| ROL      | iviaj0i  |                                              | situation                            |
| DED      | Major    | Pit error rate elerm                         | Connection is not on the best        |
| DER      | iviaj0i  |                                              | situation                            |
| -5V      | Critical | ODU -5V power alarm                          |                                      |
| SSPA     | Major    | Solid state power amplifier is off           |                                      |
| TX-POW   | Major    | Tx is out of range                           | Transmitter is abnormal              |
| PLL-TX   | Critical | Tx of ODU phase lock LO lose lock            |                                      |
| PLL-RX   | Critical | Rx of ODU phase lock LO lose lock            |                                      |
| PA-I     | Critical | The current is out of range                  | SSPA is abnormal                     |

#### Table 10-9 LCD Alarm Items

# **10.3 LCD Function**

| Status                 |                                  | LCD Display                     | Function                                    | Description                                                                                                    |
|------------------------|----------------------------------|---------------------------------|---------------------------------------------|----------------------------------------------------------------------------------------------------|
|                        | 1                                | EOW No.: n                      | Display the service number                  | Display the local equipment's service phone number                                                              |
|                        | 2                                | IDU Type: nXE1                  | Display the activity measure                | Display the number of E1 equipments                                                                             |
|                        | 3                                | Code: AMI/HDB3                  | Display or set the model number             | Display or set the E1 equipments model number                                                                   |
| IDU                    | 4                                | AUX1: RS-232/RS-422             | Display or set the protocol                 | Display the selected protocol                                                                                   |
| Info                   | 5                                | AUX2: ASY-CH/SYN-CH             | Display or set the transmission methodology | Display the transmission method                                                                                 |
|                        | 6                                | I-Temp: n℃                      | IDU working temperature                     | IDU working temperature                                                                                         |
|                        | 7                                | Buzzer: On/Off                  | Buzzer switch                               | Buzzer switch                                                                                                   |
|                        | 8                                | Restart EMU:Y/N                 | Restart E1 radios system                    | Set the configuration via LCD and textmenu                                                                      |
|                        | 9                                | Power: -36~-72V                 | Display input power                         | Display input power                                                                                             |
|                        | 1                                | RF-CH                           | Display RF channel                          | Display the present ODU RF channel                                                                              |
| ODU 2 TxL-SET: n dBm   |                                  | TxL-SET: n dBm                  | Display the transmit power                  | Display the transmit power, n = 10~22dBm                                                                        |
| Info<br>3 SSPA: On/Off | SSPA: On/Off                     | Set the PA to ON/OFF            | Set the PA to ON/OFF                        |                                                                                                    |
|                        | 4                                | O-Temp: n℃                      | ODU working temperature                     | ODU working temperature                                                                                         |
| Test<br>Item           | 1                                | Tri-Loc-Loop Tn-L-Lp:<br>En/Dis | Set Local Loopback                          | Perform loopback test in the local end for<br>the convenience of testing the local end<br>equipment's stability |
|                        | 2                                | Tri-Rem-Loop Tn-R-Lp:<br>En/Dis | Set Remote Loopback                         | Perform loopback test in the remote end for<br>the convenience of testing the link system<br>stability          |
|                        | 3 Tri-TX-PRBS Tn-PRBS:<br>En/Dis |                                 | BER test                                    | Use Pseudo Random Code to test the E1 signal transmission                                                       |
| 4 Ber-Clear:           |                                  | Ber-Clear:                      | Clear all accumulated Ber                   | Clear all accumulated Ber on starting the Ber test                                                              |
|                        | 5 Count-Add:                     |                                 | Display all accumulated BER                 | Display all currently accumulated BER on starting the Ber test                                                  |
|                        | 6                                | P-Acc-T:nS                      | Display all accumulated BER time            | Display all currently accumulated BER when start loopback test                                                  |

Table 10-10 LCD Function

|                   | 7 IF-Loop: En/Dis |                          | Set IF Loopback                                                                                             | Perform loopback test from IF interface for<br>the convenience of testing the IDU's<br>stability |
|-------------------|-------------------|--------------------------|----------------------------------------------------------------------------------------------------|--------------------------------------------------------------------------------------------------|
| 8 RF-Loop: En/Dis |                   | RF-Loop: En/Dis          | Set RF Loopback                                                                                             | Perform loopback test from RF interface for<br>the convenience of testing the IDU's<br>stability |
|                   | 9                 | Close-Test: Y/N          | Close all test                                                                                              | Y: close N: cancel                                                                               |
|                   | 1                 | Link ID: n               | Display the remote link ID                                                                                  | Display the link ID of the remote equipment;<br>n=1~255                                          |
|                   | 2                 | For and OK/Lass          | Display the connection status                                                                               | OK: in connection                                                                                |
| Remote            | 2                 | Fai-end OK/Loss          | of remote end                                                                                               | Loss: remote monitor function lost                                                               |
| Info              | 3                 | R-AUX1:<br>RS-232/RS-422 | Display remote AUX1 status                                                                                  | Display remote AUX1 status                                                                       |
|                   | 4                 | R-AUX2:<br>ASY-CH/SYN-CH | Display remote AUX2 status                                                                                  | Display remote AUX2 status                                                                       |
| IP Info           | 1                 | ETH IP:                  | Display ETH port IP address                                                                                 | Set the configuration via textmenu                                                               |
|                   | 2                 | ETH Mask:                | Display ETH port subnet mask                                                                                | Set the configuration via textmenu                                                               |
|                   | 3                 | NMS1 IP:                 | Display NMS1 port IP address                                                                                | Set the configuration via textmenu, and<br>manifest when PPP connection are<br>established       |
|                   | 4                 | NMS1 Peer IP:            | Display peer NMS1 port IP<br>address when more than two<br>equipments are connected in<br>the local station | Set the configuration via textmenu, and<br>manifest when PPP connection are<br>established       |
|                   | 5                 | NMS2 IP:                 | Display NMS2 IP address                                                                                     | Set the configuration via textmenu, and<br>manifest when PPP connection are<br>established       |
|                   | 6                 | NMS2 Peer IP:            | Display peer NMS2 port IP<br>address when more than two<br>equipments are connected in<br>the local station | Set the configuration via textmenu, and manifest when PPP connection are established             |
|                   | 7                 | Link IP:                 | Display Link port IP address.<br>Link means RF connection<br>between two stations                           | Set the configuration via textmenu, and<br>manifest when PPP connection are<br>established       |

|                                    | 8                                    | Link Peer IP:                                      | Display peer Link port IP<br>address                                                             | Set the configuration via textmenu, and<br>manifest when PPP connection are<br>established |
|------------------------------------|--------------------------------------|----------------------------------------------------|--------------------------------------------------------------------------------------------------|--------------------------------------------------------------------------------------------|
| 1 LAN-Port:<br>Dis/1E1/2E1/3E1/4E1 |                                      | LAN-Port:<br>Dis/1E1/2E1/3E1/4E1                   | Activate E1 interface number<br>which should be used for<br>Ethernet transmission.               | Set the configuration via LCD, textmenu, and SNMP software                                 |
|                                    | 2                                    | Actual: None/n E1                                  | Display actual E1 interface<br>number which has been<br>transferred to Ethernet<br>transmission. | Set the configuration via LCD, textmenu, and SNMP software                                 |
| LAN Info                           | LAN Info<br>3 Auto-Nego: None/Dis/En | Activate/close Ethernet auto-negotiation function. | Set the configuration via LCD, textmenu, and SNMP software                                       |                                                                                            |
| 4 Dup<br>5 Spe<br>6 Buf            | Duplex: None/Full/Half               | The configuration of Ethernet interface duplex.    | Set the configuration via LCD, textmenu, and SNMP software                                       |                                                                                            |
|                                    | 5                                    | Speed: None/10M/100M                               | The configuration of Ethernet interface speed.                                                   | Set the configuration via LCD, textmenu, and SNMP software                                 |
|                                    | 6                                    | Buffer:<br>None/Small/Large                        | The configuration of Ethernet interface buffer.                                                  | Set the configuration via LCD, textmenu, and SNMP software                                 |
| Self Test                          | 1                                    | S-Test: Start/Testing                              | Activate Self Test function/Self<br>Test status display                                          |                                                                                            |
| Info                               | 2                                    | S-Test Result                                      | Self Test result displays                                                                        |                                                                                            |
|                                    | 3                                    | Close-Test                                         | Close Self Test function                                                                         |                                                                                            |
| Link                               | 1                                    | Link ID:n                                          | Display and set the link ID                                                                      | Set the configuration via LCD, textmenu, and SNMP software                                 |
| Info                               | 2                                    | MODEM: On/Off                                      | Display remote dialup modem status                                                               | Display if any remote dialup modem is connected or not                                     |

## 10.4 Spread Spectrum Plan

#### Table 10-11 5.8GHz Spread Spectrum List (16E1, Side A)

|         | 16E1 |        |       |      |        |       |
|---------|------|--------|-------|------|--------|-------|
| Channel | тх   |        |       | RX   |        |       |
|         | Left | Middle | Right | Left | Middle | Right |
| 1       | 5816 | 5830   | 5844  | 5732 | 5746   | 5760  |

(Frequency Unit: MHz / QPSK)

#### Table 10-12 5.8GHz Spread Spectrum List (16E1, Side B)

|         | 16E1 |        |       |      |        |       |
|---------|------|--------|-------|------|--------|-------|
| Channel | ТХ   |        |       | RX   |        |       |
|         | Left | Middle | Right | Left | Middle | Right |
| 1       | 5732 | 5746   | 5760  | 5816 | 5830   | 5844  |

(Frequency Unit: MHz / QPSK)

## 10.5 ODU IF & RF Status

#### 10.5.1 5.8GHz Status

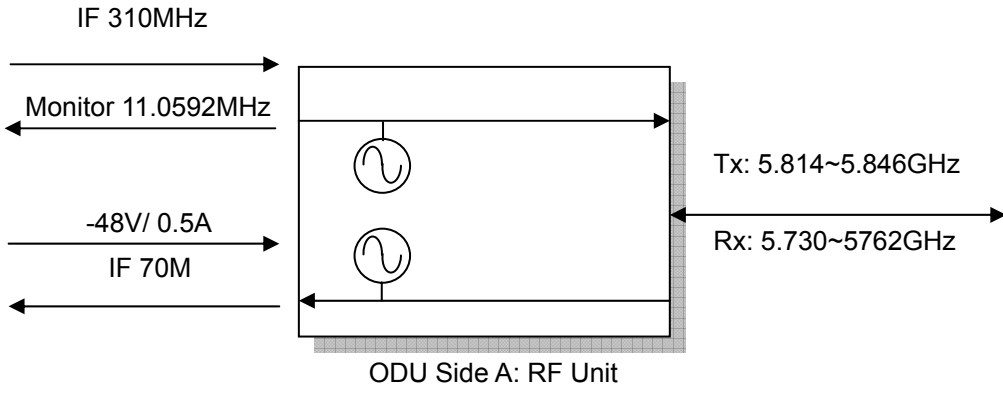

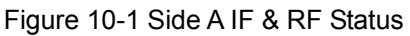

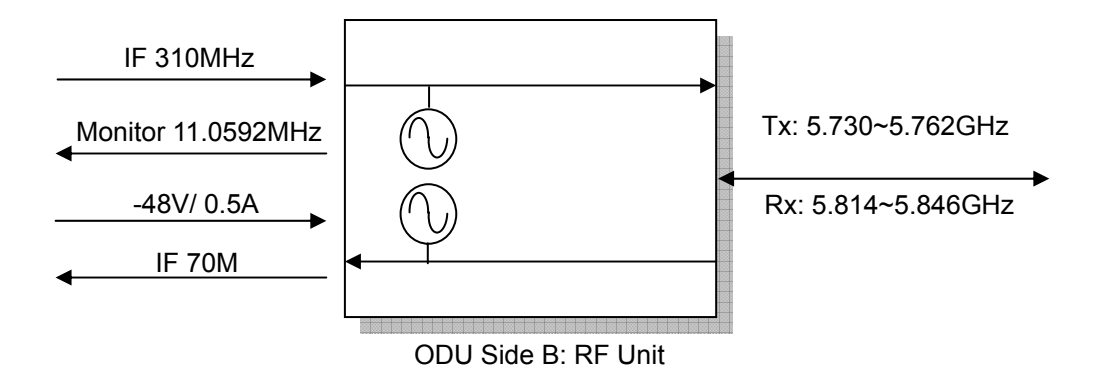

Figure 10-2 Side B IF & RF Status

## **10.6 The Definition of Pins**

| DB-9 | Description               |
|------|---------------------------|
| 1    |                           |
| 2    | Transmitted data (OUTPUT) |
| 3    | Received data (INPUT)     |
| 4    |                           |
| 5    | GND                       |
| 6    |                           |
| 7    | Request to send (INPUT)   |
| 8    |                           |
| 9    | NC                        |

Table 10-13 DB9 female pins of NMS1

#### Table 10-14 DB9 male pins of NMS2

| DB-9 | Description                           |
|------|---------------------------------------|
| 1    | Received Line Signal Detector (INPUT) |
| 2    | Receive data (INPUT)                  |
| 3    | Transmit data (OUTPUT)                |
| 4    |                                       |
| 5    | GND                                   |
| 6    | DCE Ready (INPUT)                     |
| 7    |                                       |
| 8    |                                       |
| 9    | NC                                    |

Table 10-15 DB9 female pins of AUX1 (V.28)

| DB-9 | Description  |
|------|--------------|
| 1    | NC           |
| 2    | TXD (OUTPUT) |
| 3    | RXD (INPUT)  |
| 4    |              |
| 5    | GND          |
| 6    |              |
| 7    |              |
| 8    |              |
| 9    |              |

Table 10-16 DB9 female pins of AUX1 (V.11)

| DB-9 | Description   |
|------|---------------|
| 1    | NC            |
| 2    | TXD- (OUTPUT) |
| 3    | RXD+ (INPUT)  |
| 4    |               |
| 5    | GND           |
| 6    |               |
| 7    | TXD+ (OUTPUT) |
| 8    | RXD- (INPUT)  |
| 9    |               |

## Table 10-17 DB26 pins of USER I/O

| DB-26 | Description |
|-------|-------------|
| 1     | Input 3     |
| 2     | GND         |
| 3     | Input 4     |
| 4     | Output 1C   |
| 5     | Output 1NC  |
| 6     | Output 1NO  |
| 7     | Output 3C   |
| 8     | Output 3NC  |
| 9     | Output 3NO  |
| 10    | Input 2     |
| 11    | Input 5K    |
| 12    | Input 5A    |
| 13    | Input 6K    |
| 14    | Input 6A    |
| 15    | Input 7K    |
| 16    | Input 7A    |
| 17    | Input 8K    |
| 18    | Input 8A    |
| 19    | GND         |
| 20    | Input 1     |
| 21    | Output 4NO  |
| 22    | Output 4NC  |
| 23    | Output 4C   |
| 24    | Output 2NO  |
| 25    | Output 2NC  |
| 26    | Output 2C   |

### Table 10-18 DB25 pins of AUX2

| DB-25 | Description |
|-------|-------------|
| 1     | GND         |

| 2  | TX+ (OUTPUT) transmit data+  |  |
|----|------------------------------|--|
| 3  | RX+ (INPUT) receive data+    |  |
| 4  |                              |  |
| 5  |                              |  |
| 6  |                              |  |
| 7  | GND                          |  |
| 8  |                              |  |
| 9  | RC- (OUTPUT) receive clock-  |  |
| 10 |                              |  |
| 11 |                              |  |
| 12 | TC- (OUTPUT) transmit clock- |  |
| 13 |                              |  |
| 14 | TX- (OUTPUT) transmit data-  |  |
| 15 | TC+ (OUTPUT) transmit clock  |  |
| 16 | RX- (INPUT) receive data-    |  |
| 17 | RC+ (OUTPUT) receive clock+  |  |
| 18 |                              |  |
| 19 |                              |  |
| 20 |                              |  |
| 21 |                              |  |
| 22 |                              |  |
| 23 |                              |  |
| 24 |                              |  |
| 25 |                              |  |

### Table 10-19 Balanced E1 Interface(RJ-48)

| RJ-48 | Description | Direction |
|-------|-------------|-----------|
| 1     | RX TIP      | Input     |
| 2     | RX Ring     | Input     |
| 3     | RX Shield   |           |
| 4     | TX TIP      | Output    |
| 5     | TX Ring     | Output    |
| 6     | TX Shield   |           |
| 7     |             |           |
| 8     |             |           |

## 10.7 Installation Guide

U-Bracket[6]

2

## 10.7.1 Parts of ODU assembly

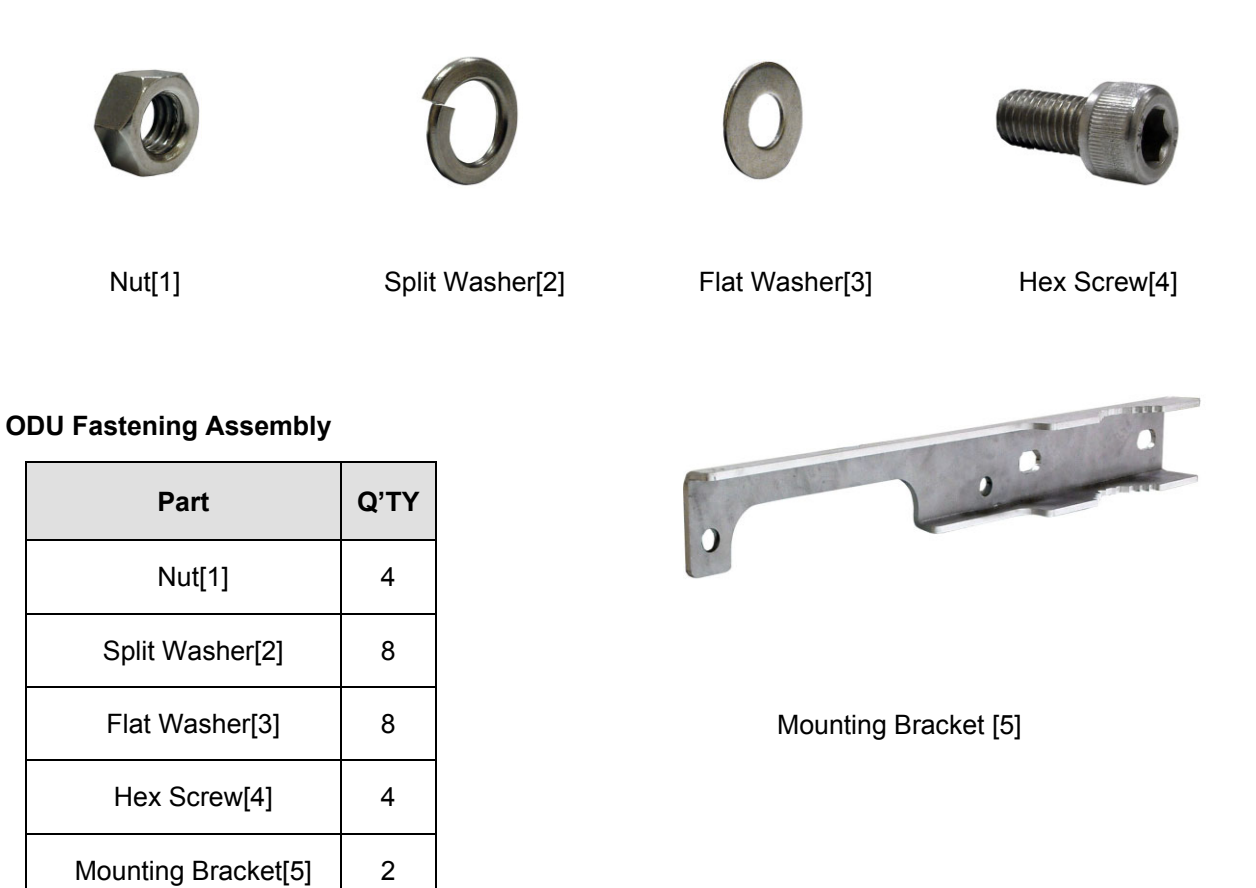

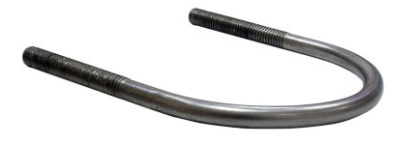

U-Bracket[6]

Figure 10-3 Part accessories

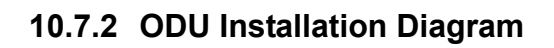

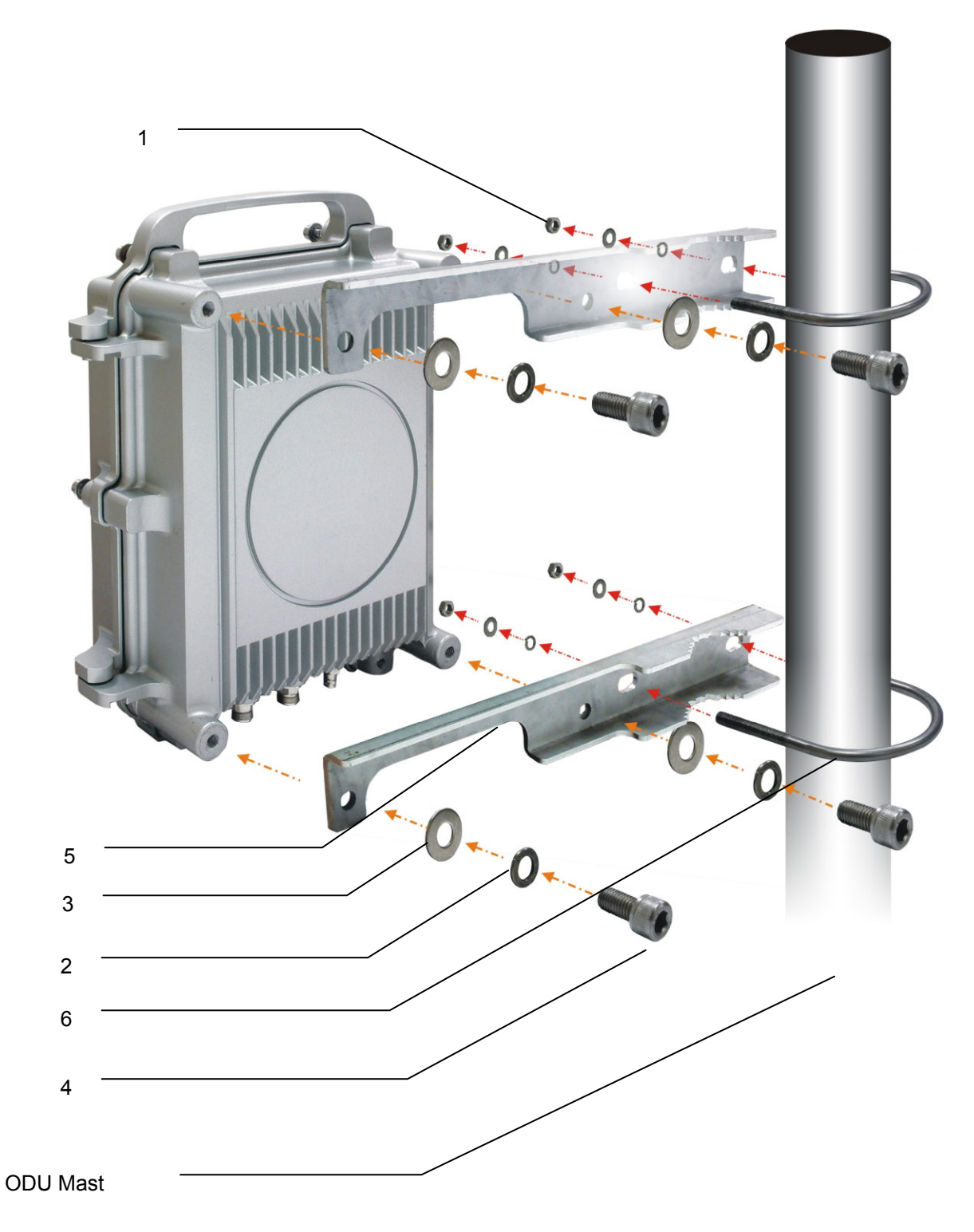

Figure 10-4 ODU Installation Diagram

## 10.7.3 IDU+ODU Quick Installation

For RJ-48/BNC Type

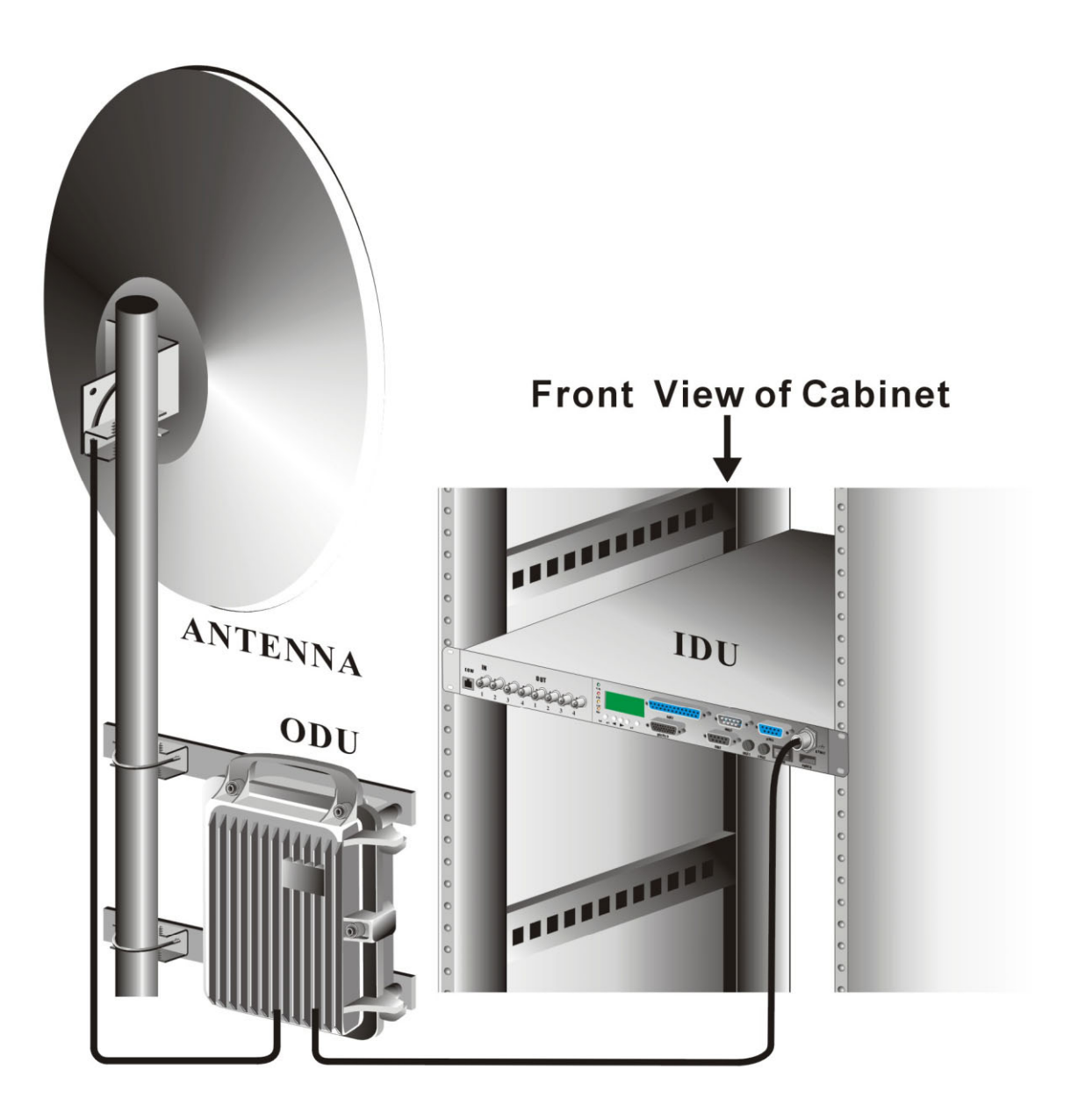

Figure 10-5 IDU & ODU Connection Diagram

## 10.8 RSL and Link Budget

The received signal level (RSL) can be estimated using the following formula:

RSL (dBm) =  $P_{out} - FL_1 + G_1 + G_2 - FL_2 - L_P$ 

Link budget or SOM (dBm) = RSL – Sensitivity of system

where:  $P_{out}$  is the transmitter output power (in dBm)  $FL_1$  is the feeder loss of the transmit side (in dBm)  $G_1$  is the gain of the transmit antenna (in dB)  $G_2$  is the gain of the receive antenna (in dB)  $FL_2$  is the feeder loss of the receive side (in dB)  $L_P$  is the Path loss, defined by:  $L_P$  (dB) = 96.6 + 20 log<sub>10</sub>F + 20 log<sub>10</sub>D where: F = Frequency in GHz (1.5, 2.4 or 5.8) D = Distance of path in km

This link budget is very important for determining any potential problems during installation. We suggest that link budget should be more than 20dB and then the link status would be stable and transmission would be perfect. If you have calculated the expected RSL, you can see if it has been achieved during installation, and troubleshoot if necessary.

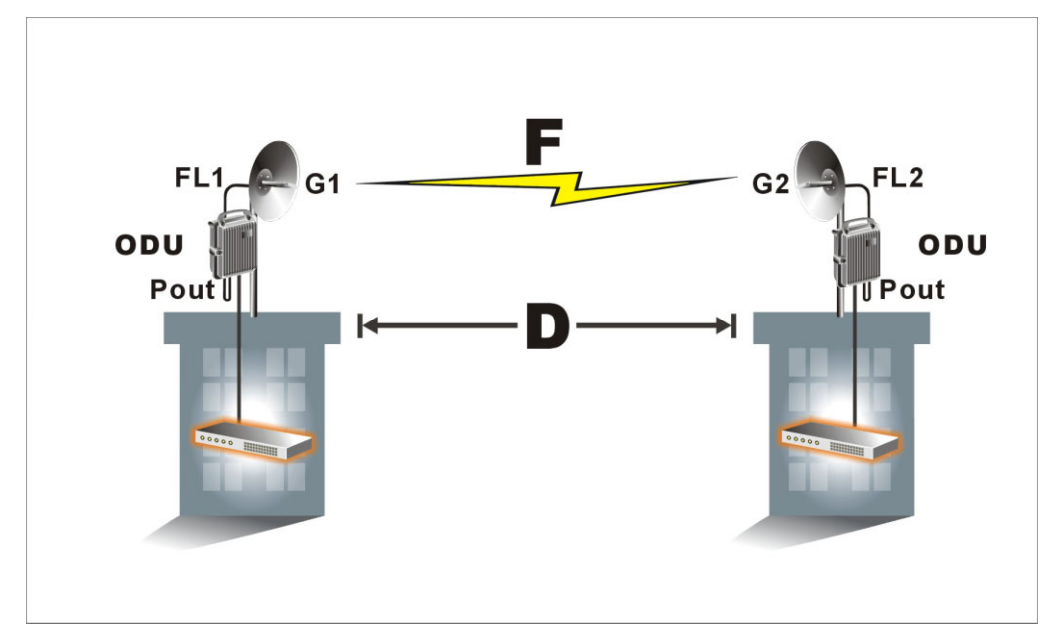

Figure 10-6 RSL and Link Budget

## 10.9 Troubleshooting

### 10.9.1 Can Not Establish a Link

If your E1 radios can't link each other perfectly and display no green light on IDU, please find the following steps for troubleshooting.

**Step1:** Check the physical connection from IDU to antenna of both sides if any connector is loosened or improper connected. Please refer to section 10.7 for further information.

- ✓ We suggest that the cable between IDU and ODU should be the one we attached in our package.
- ✓ As for the signals come from the ODU are high frequency ones, we suggest customers use low-loss high-frequency cable such as LMR-900 to maximize the distance between two sides.

**Step2:** Check the Rx LED on the ODU or Rx/Tx reading on the IDU. We suggest that if the Rx reading is lower than -60dB, then it has great possibility that you encounter RF problem. You could take following measures in order to verify the situation.

**Step2.1:** There is possibility of wrong antenna angle toward each other. Please adjust your antennas to the correct angle.

**Step2.2:** There is possibility of air interference. Please switch your RF channel to another available one of both sites.

| ltem        | Location of LCD           | Location of Textmenu         | Configurations                |
|-------------|---------------------------|------------------------------|-------------------------------|
| RF Channel  | ODU Info/RF-CH(Section    | Terminal/ODU(Section 8.2.1)  | This setting should be the    |
|             | 5.2.2)                    |                              | same as remote site.          |
| Power of Tx | ODU Info/TxL-SET(Section  | Terminal/ODU(Section 8.2.1)  | This setting should be set to |
|             | 5.2.2)                    |                              | be maximum value such as      |
|             |                           |                              | 22.                           |
| SSPA        | ODU Info/SSPA(Section     | Terminal/ODU(Section 8.2.1)  | This setting should be set to |
|             | 5.2.2)                    |                              | be ON.                        |
| Link ID     | Link Info/Link ID(Section | Terminal/Link(Section 8.2.3) | This setting should be the    |
|             | 5.2.8)                    |                              | same as remote site.          |

**Step3:** Check the configuration. Please find the following configurations are correct or not by using whether LCD panel or telnet utility.

**Step4:** Please conduct loopback tests to verify if the system is broken or not by following order. Please refer to section 5.2.3 and section 8.2.13 for detail operation. If any of the following items fails, then contact us to start RMA procedure.

**Step4.1:** Perform IF loopback to check if IDU works well or not. If IF loopback is error-free, then IDU must be ok.

**Step4.2:** Perform RF loopback to check if ODU works well or not. IF RF loopback is error-free, then ODU must be ok.

Step4.3: Perform the same loopback on the other sites to check if the status of the other site.

**Step5:** If you have spare parts for system or antennas, try to replace equipment one by one to verify the problem. If any of the equipments fails, then contact us to start RMA procedure.

**Step6**: Shorten the distance between two sites to about 500 meters or connect antenna port to each other with physical cable and about 50 attenuation loss. This is to verify the system status in short distance. If the system fails with this topology, then the antenna or RF cable must be defective.

**Step7:** Recalculate link budget by the method of section 10.8. If the link budget is lower than standard, then please reduce the system loss or increase the gain of antenna.

#### 10.9.2 Establish a Link but Poor Performance

If E1 radios display green light on the IDU but with lots of error occurred, please find the following steps for troubleshooting.

**Step1:** Check the Rx LED on the ODU or Rx/Tx reading on the IDU. We suggest that if the Rx reading is lower than -60dB, then it has great possibility that you encounter RF problem. You could take following measures in order to verify the situation.

**Step1.1:** There is possibility of wrong antenna angel toward each other. Please adjust your antennas to the correct angle.

**Step1.2:** There is possibility of air interference. Please switch your RF channel to another available one of both sites.

**Step1.3:** There is possibility of poor link budget. Please reduce the system loss or increase the gain of antenna.

Step2: Check if some loopback tests have been performed then.

**Step3:** Please conduct loopback tests to verify if the system is broken or not by following order. Please refer to section 5.2.3 and section 8.2.13 for detail operation. If any of the following items fails, then contact us to start RMA procedure.

**Step3.1:** Perform IF loopback to check if IDU works well or not. If IF loopback is error-free, then IDU must be ok.

**Step3.2:** Perform RF loopback to check if ODU works well or not. IF RF loopback is error-free, then ODU must be ok.

Step3.3: Perform the same loopback on the other sites to check if the status of the other site.

## 10.9.3 Pre-RMA and RMA Procedure Notification

Please see the following steps for pre-RMA and RMA procedure.

**Step1:** Contact with your sales person and ask for help by email or telephone.

✓ Our technical support personnel will try our best to help you with the problems.

**Step2:** If the problem can't solve by email or telephone, then inform your sales person with following information. Then sales person would give you a return RMA number and address.

- (1) The model number of the products.
- (2) The S/N of the system such as IDU, ODU or any other equipment procured from us.
- (3) The name of contact sales.
- (4) The procured date.
- (5) The detail problem you have encountered and what measures you have took to solve the situation.

**Step3:** Pack the product and the accessories properly and attached manifest RMA outside the carton. Then send the package back to the return address.

Step4: Our sales person would update latest RMA schedule to you.